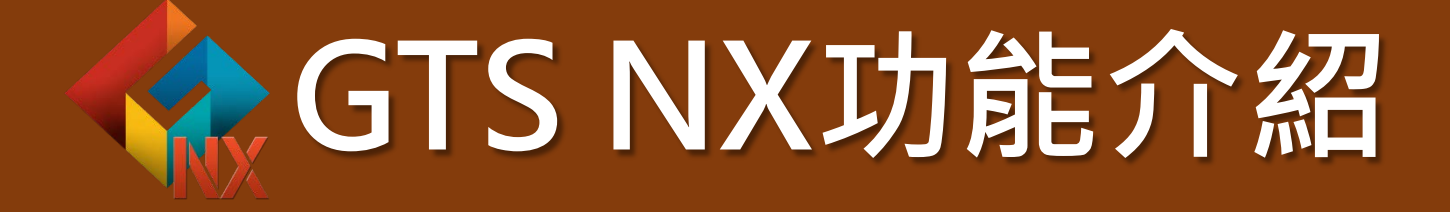

2025/03/06 10:00~11:00 Google會議室 https://meet.google.com/sgo-hhbz-qiy

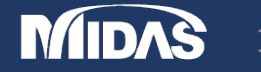

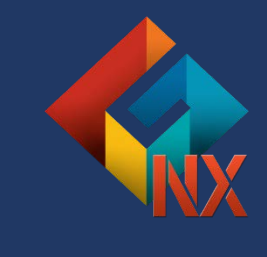

## Contents

- Why MIDAS Geotech works for engineers
- What to do with GTS NX
- How to enhance the design process
- Case Study
- Fully integrated approach

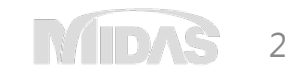

## Why do the engineers suffer?

## GTS NX will make your time efficient

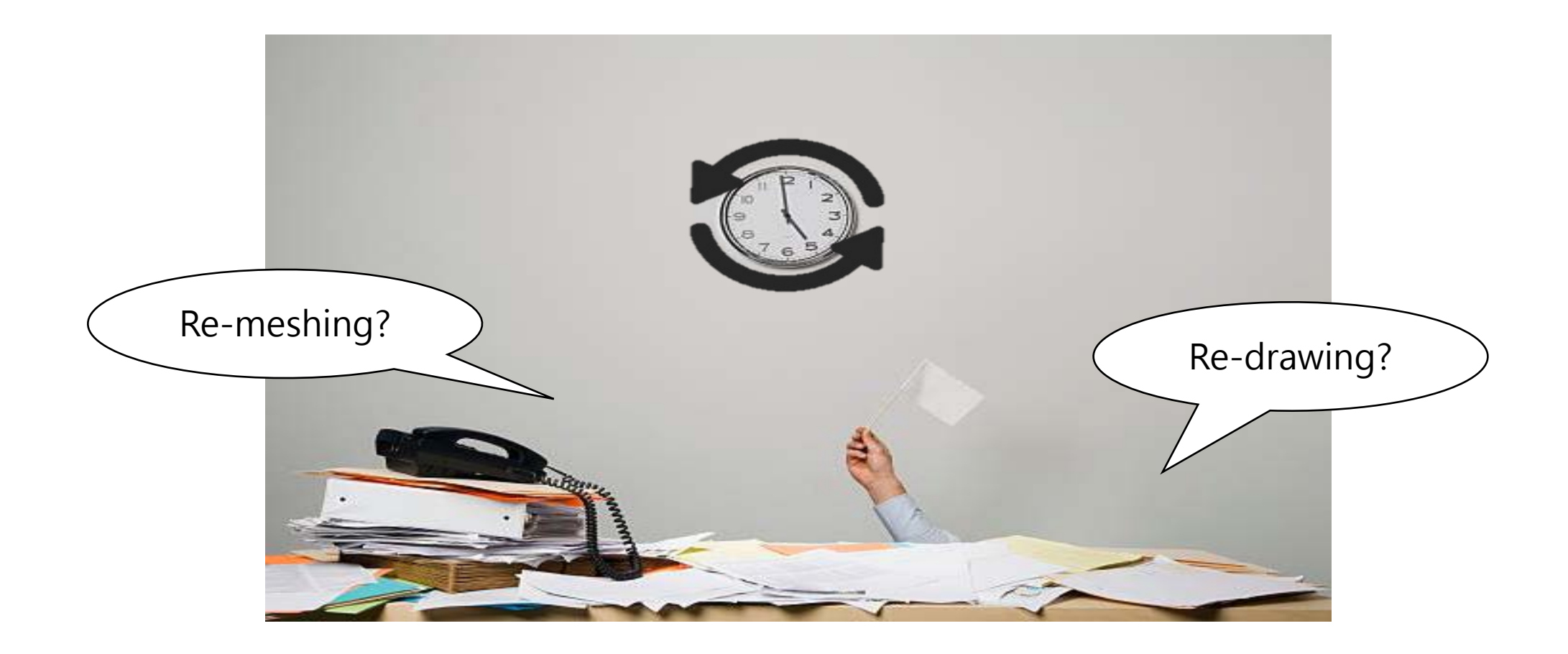

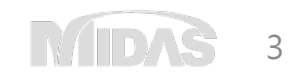

## Reasons for 3D

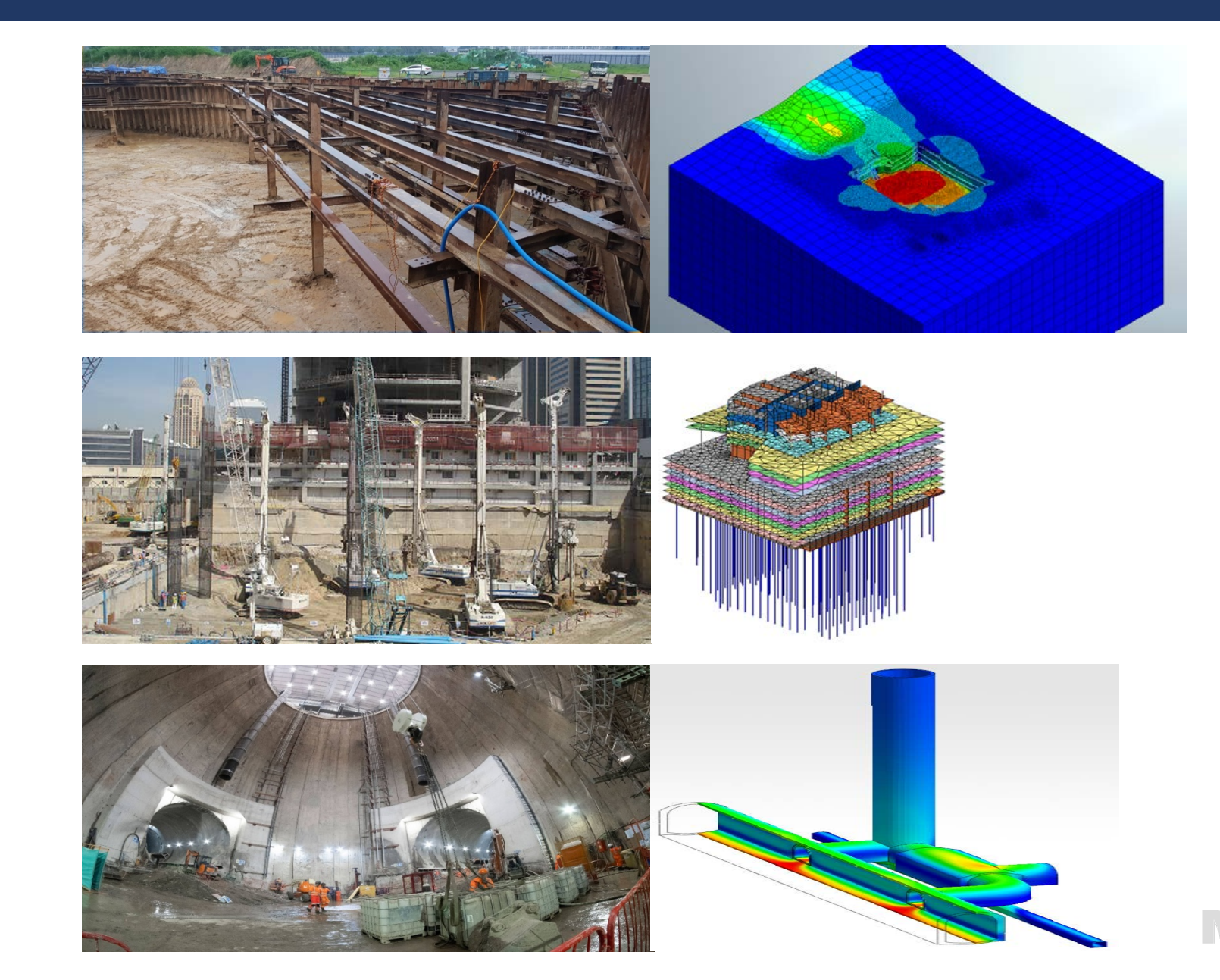

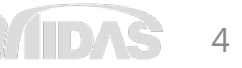

## People in MIDAS Geotech

- Experts in 3D/2D geotechnical engineering
- Various experience with technical support and training

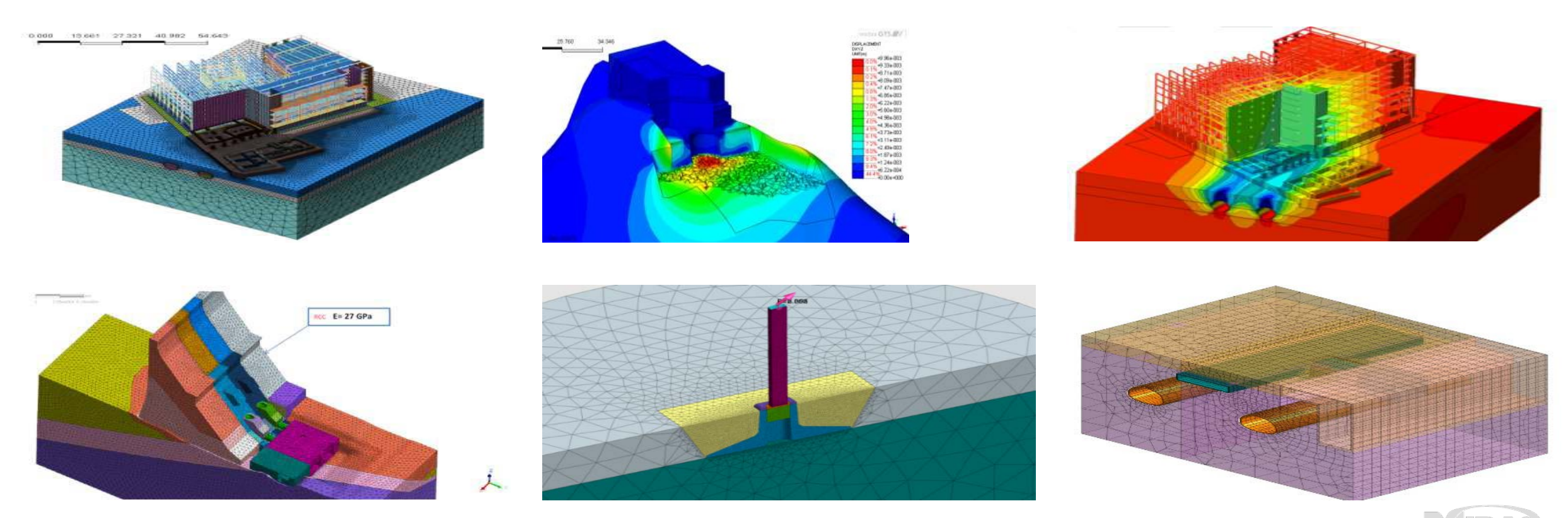

## What to do w/ GTS NX

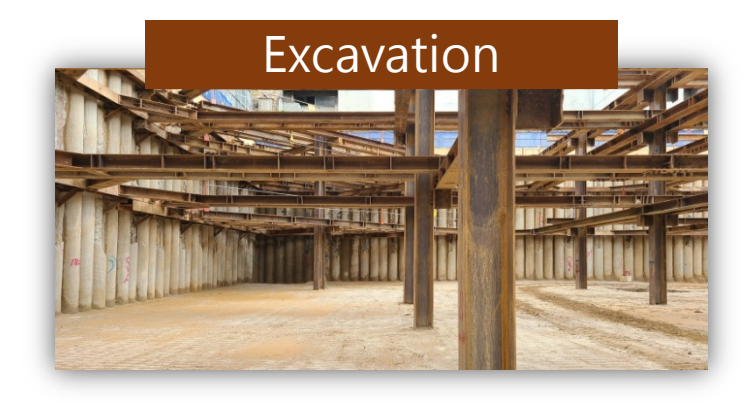

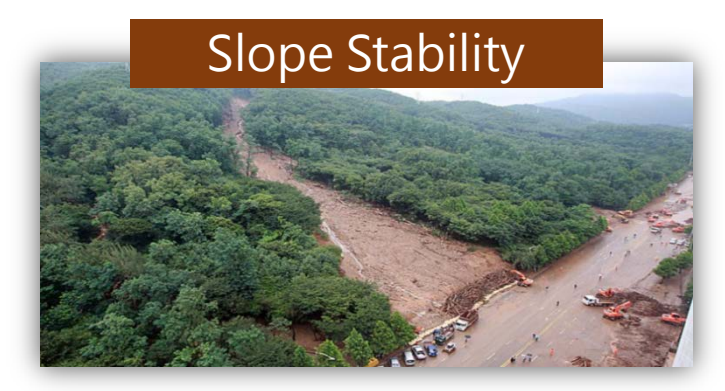

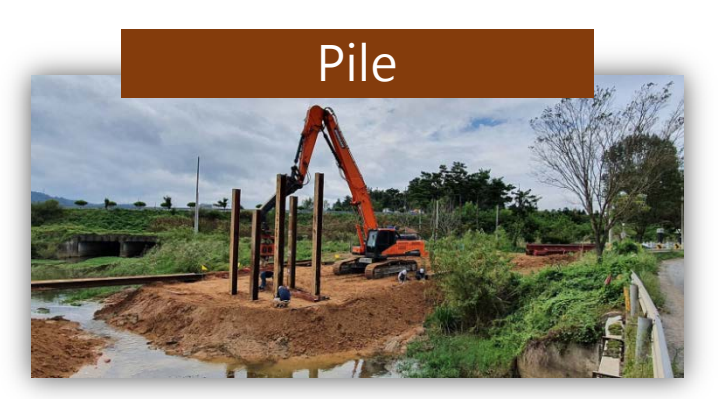

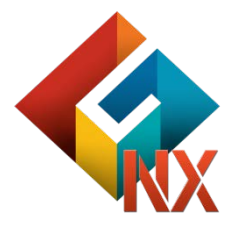

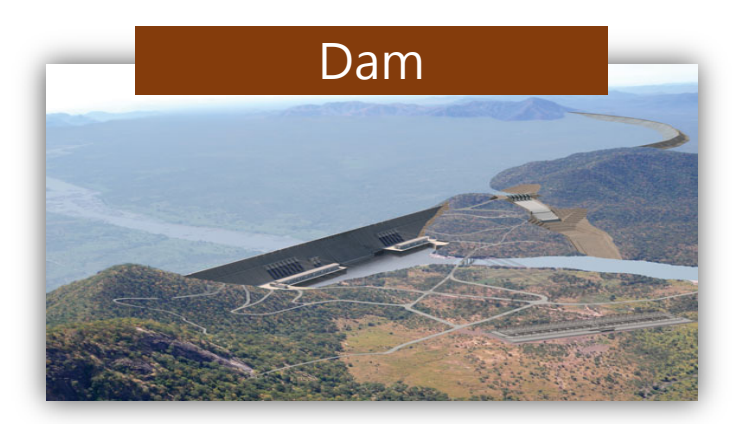

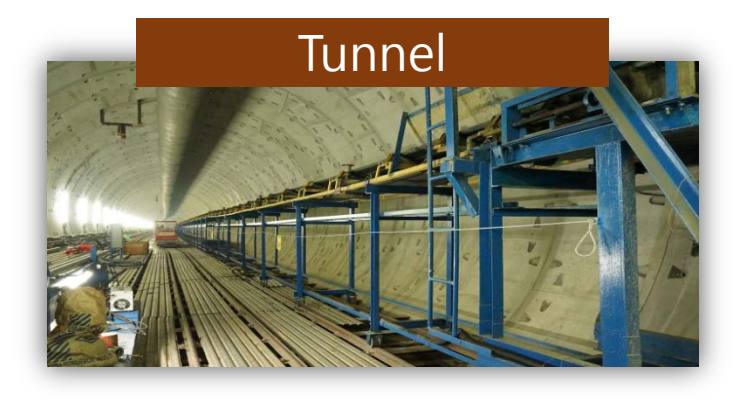

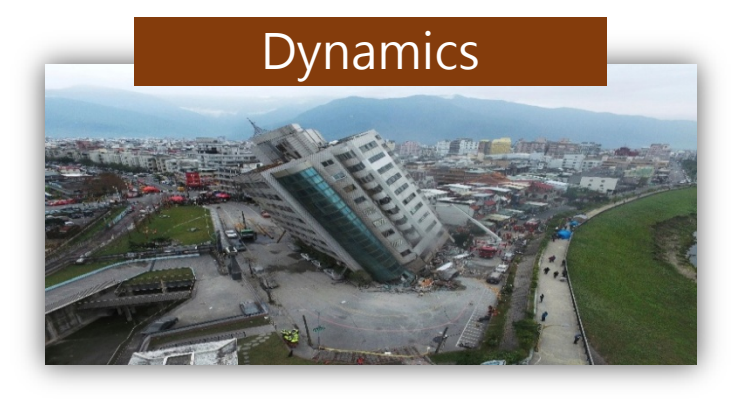

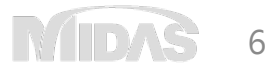

## Perform all kinds of analyses with GTS NX in One platform

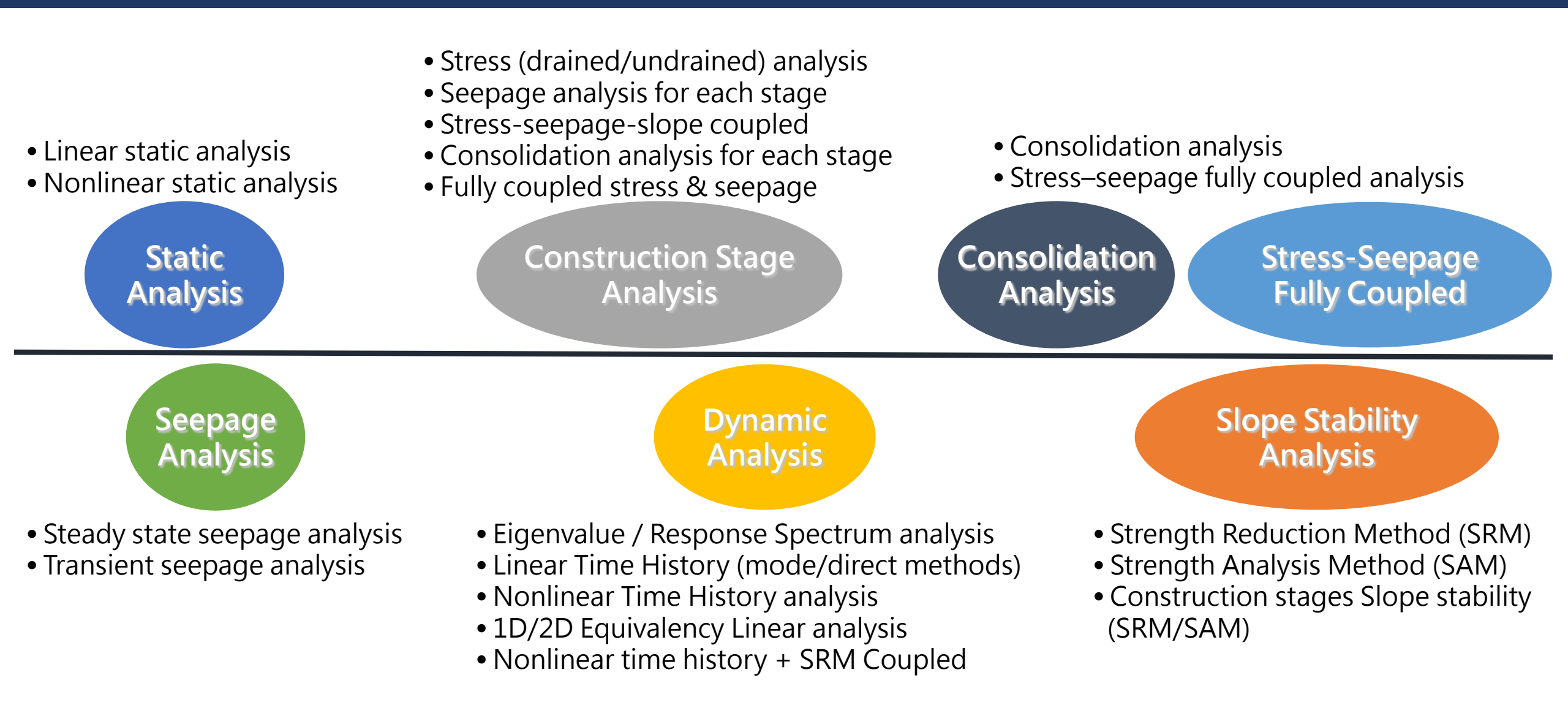

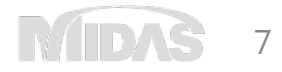

• Simple work-flow

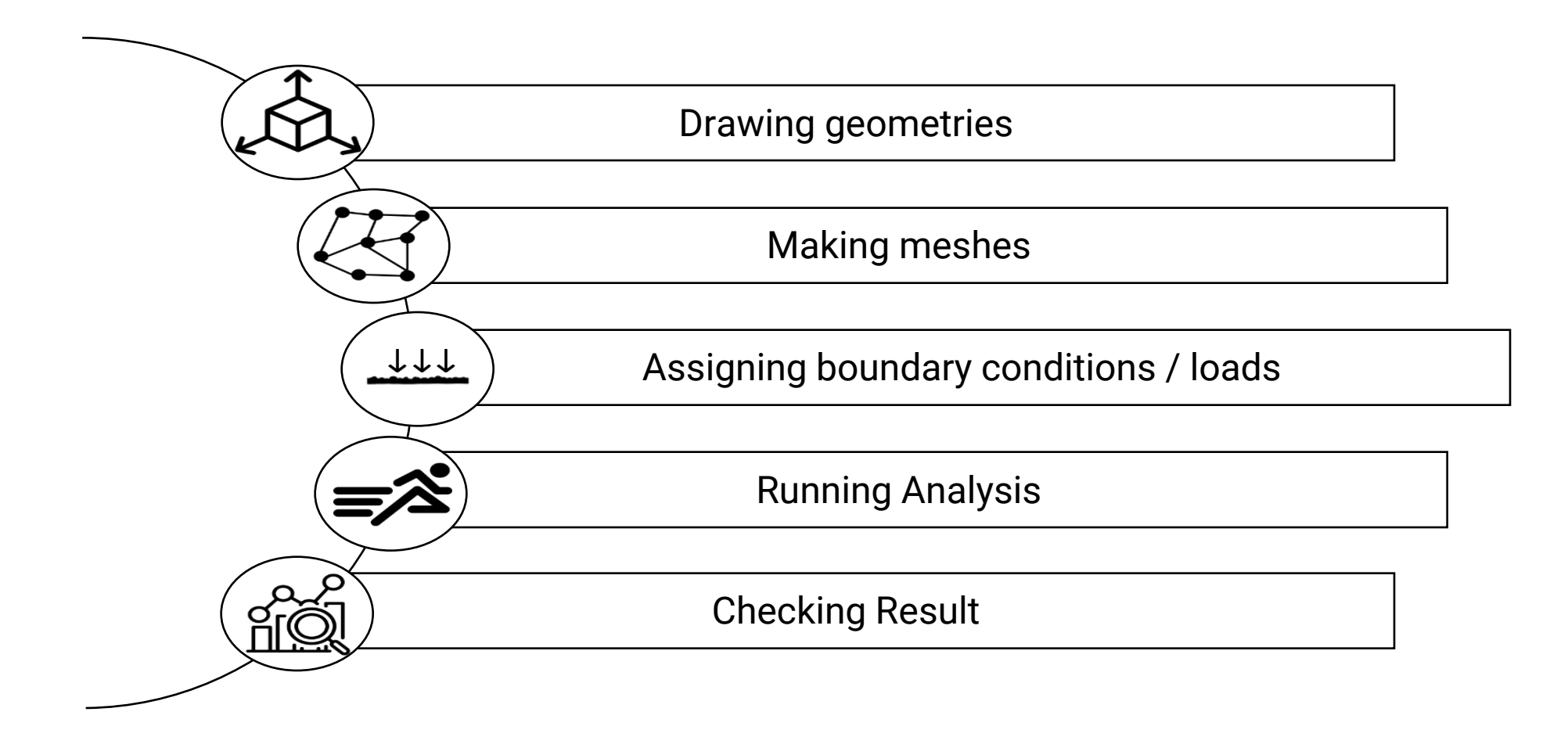

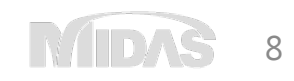

• Simple work-flow

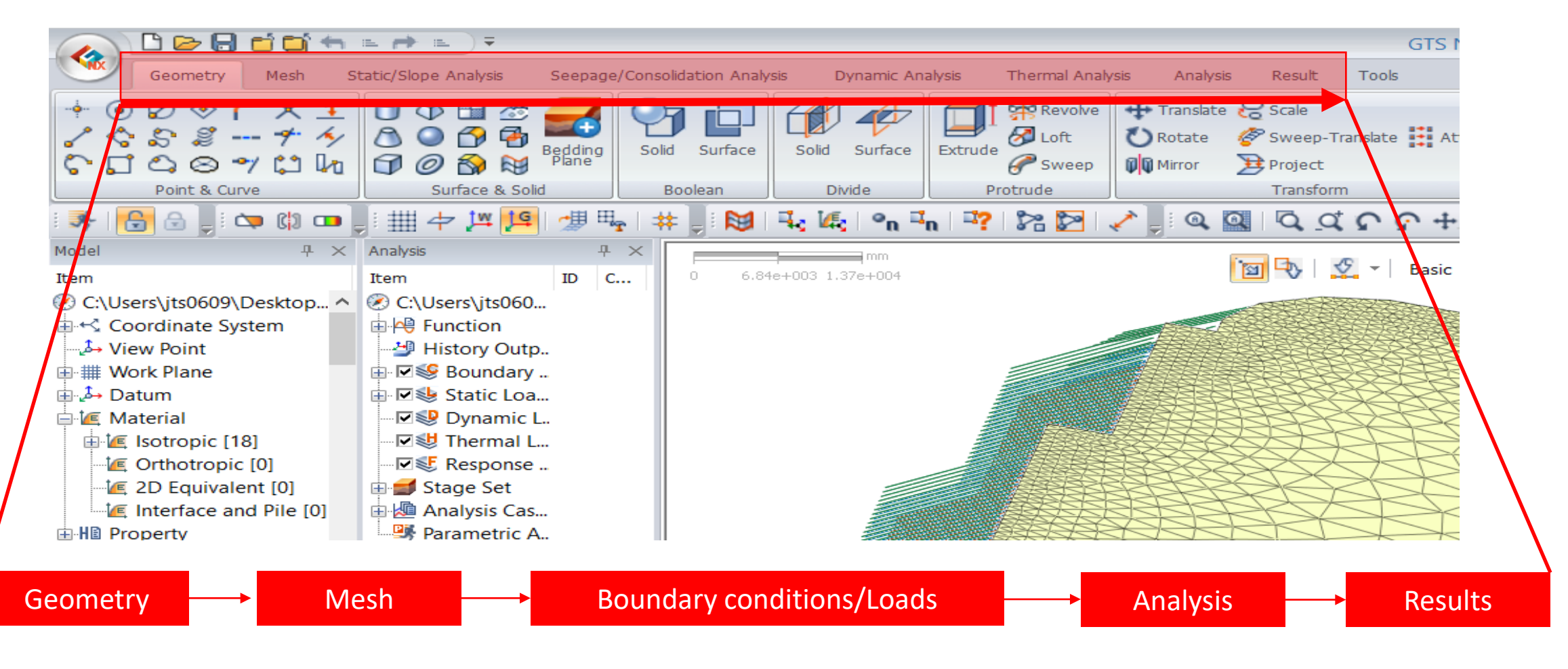

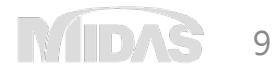

• Graphical User Interface

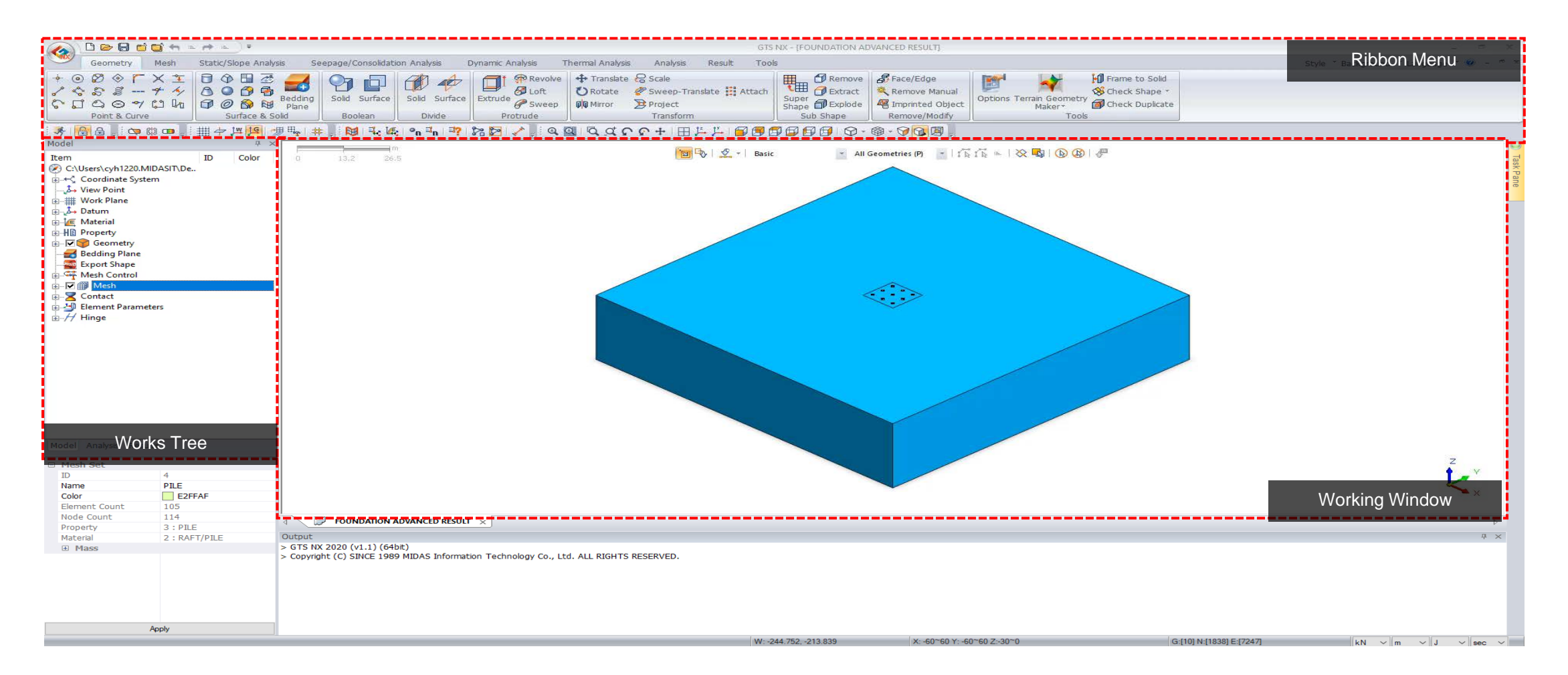

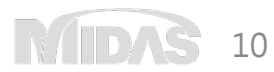

### • Multi windows

Compare various sections or different approaches in one program window

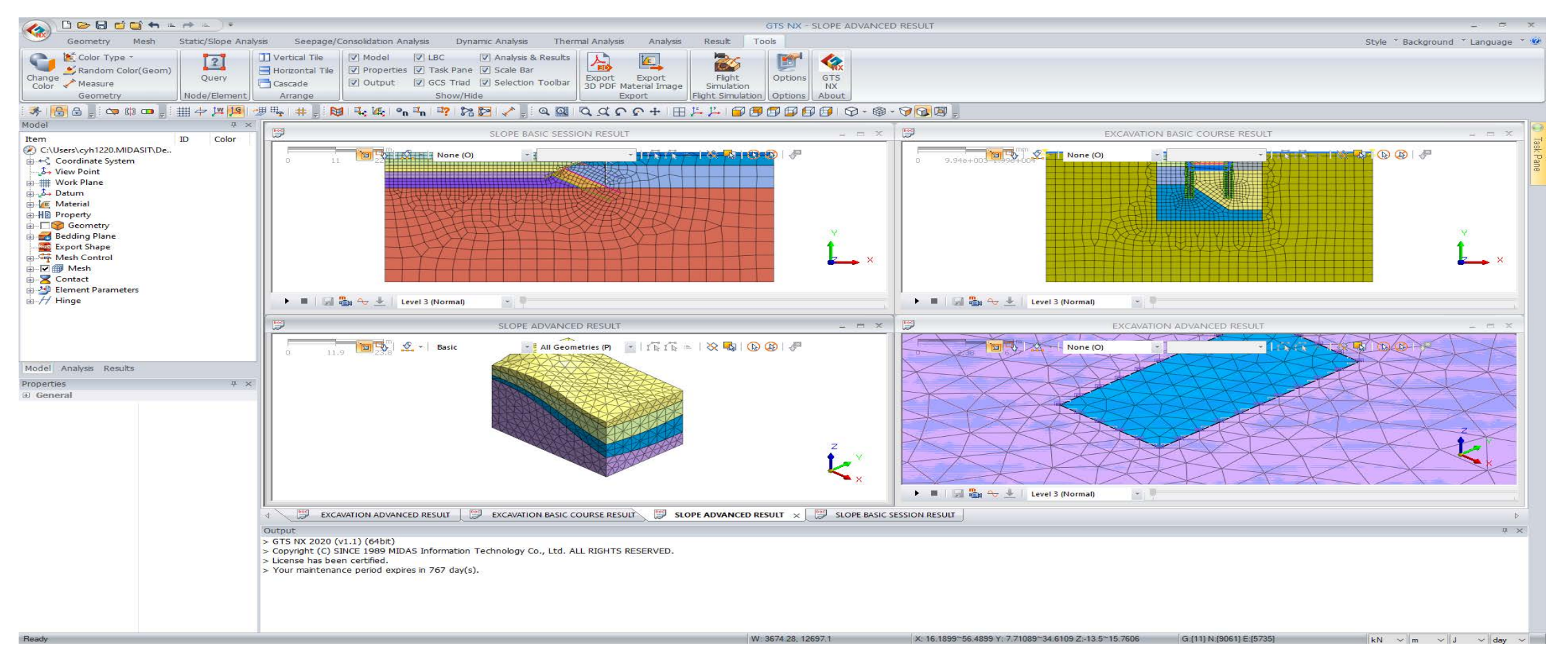

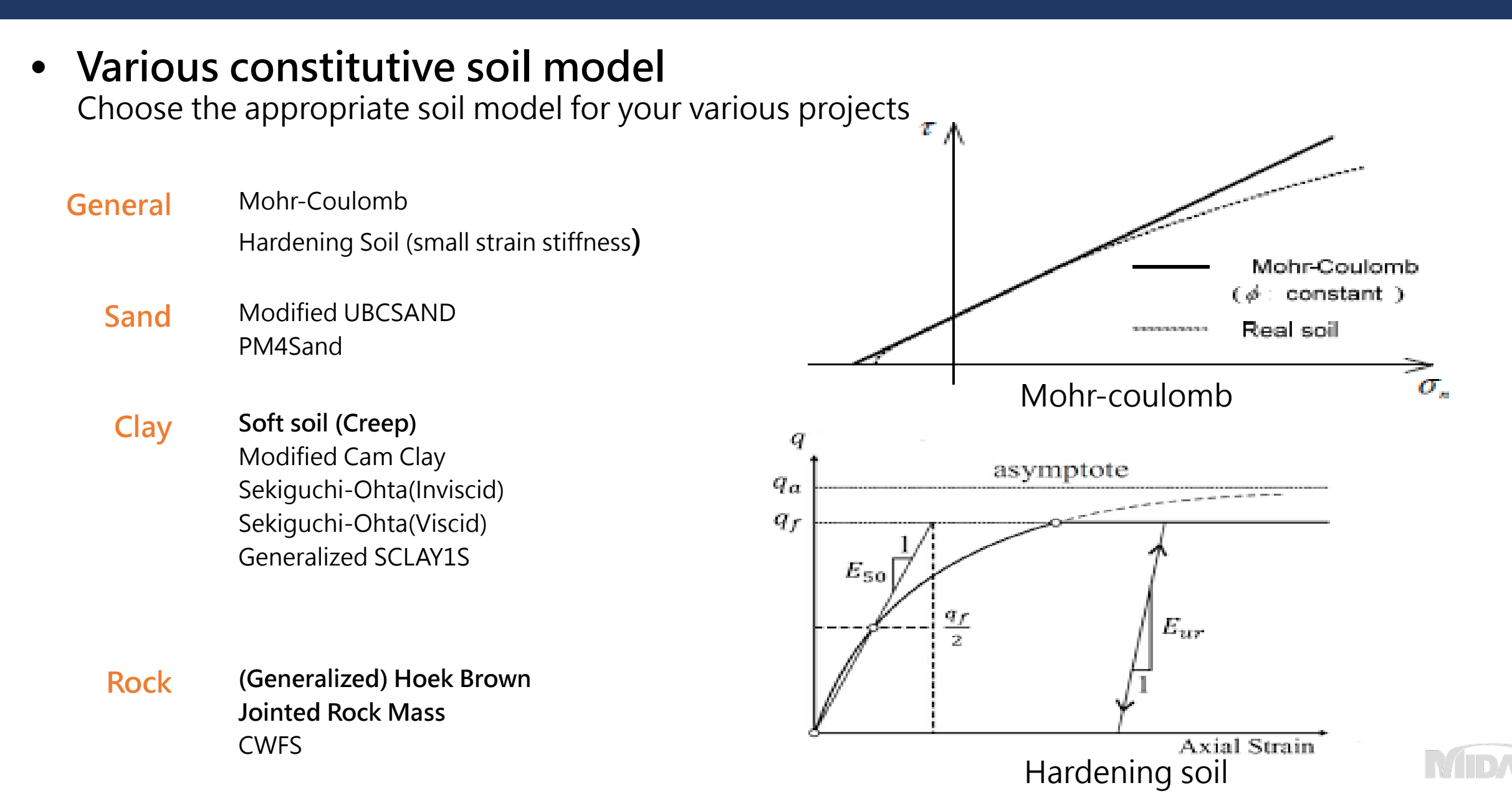

12

### • Various element library

Save time by just selecting the necessary elements from the prepared library

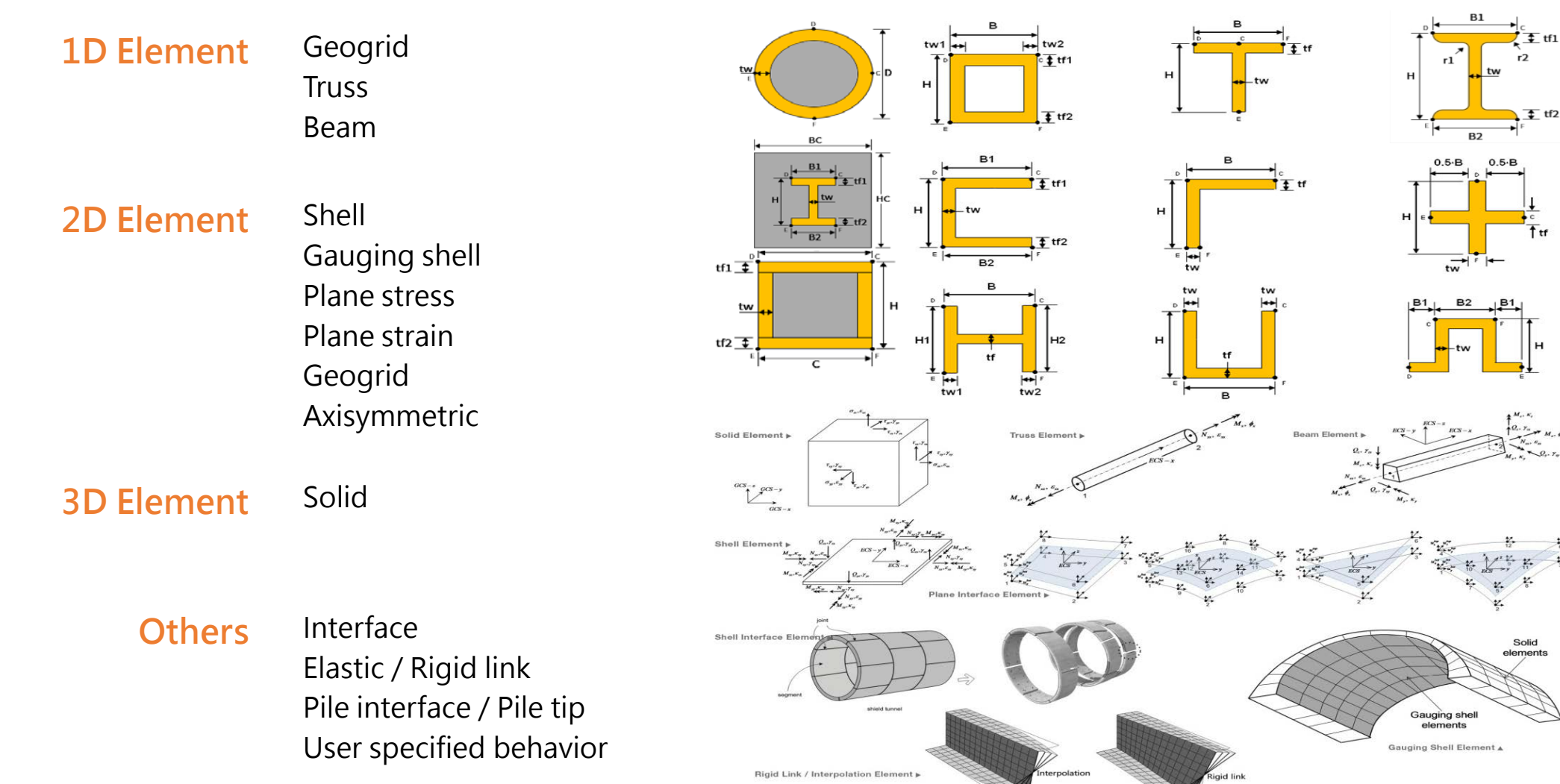

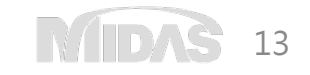

• More convenient Partial Factor design function

| rtial Factor                                                        |                      |                           |                     |  |  |  |  |  |  |
|---------------------------------------------------------------------|----------------------|---------------------------|---------------------|--|--|--|--|--|--|
| Name                                                                |                      |                           |                     |  |  |  |  |  |  |
| Partial Factor Material                                             | Loads                |                           |                     |  |  |  |  |  |  |
| Ground Material/Structural Property                                 |                      |                           |                     |  |  |  |  |  |  |
| Material                                                            |                      |                           |                     |  |  |  |  |  |  |
| 1                                                                   | 1: Sand              |                           |                     |  |  |  |  |  |  |
| +                                                                   |                      |                           |                     |  |  |  |  |  |  |
|                                                                     |                      |                           |                     |  |  |  |  |  |  |
|                                                                     |                      |                           |                     |  |  |  |  |  |  |
|                                                                     |                      |                           |                     |  |  |  |  |  |  |
|                                                                     |                      |                           |                     |  |  |  |  |  |  |
|                                                                     |                      |                           |                     |  |  |  |  |  |  |
|                                                                     |                      |                           | ~                   |  |  |  |  |  |  |
| Partial Factor                                                      |                      |                           | ~                   |  |  |  |  |  |  |
| Partial Factor<br>Parameter                                         | Original             | Factored                  | ~                   |  |  |  |  |  |  |
| Partial Factor<br>Parameter<br>Cohesion (c)                         | Original<br>30       | Factored 24               | ✓<br>kN/m²          |  |  |  |  |  |  |
| Partial Factor<br>Parameter<br>Cohesion (c)<br>Frictional Angle (Φ) | Original<br>30<br>36 | Factored<br>24<br>30.1666 | ✓<br>kN/m²<br>[deg] |  |  |  |  |  |  |

2D analysis can use the **partial factor** function which was development based on Euro Code 7.

GTS NX is providing the database for this partial factor as below, Design Approach 1 Combination 1 Design Approach 1 Combination 2 Design Approach 2 Design Approach 3

Directly checking the original and factored parameters

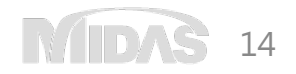

• Perfect compatibility with CAD formats

| File format                        | Description                       |
|------------------------------------|-----------------------------------|
| *.dwg                              | AutoCAD drawing files             |
| *.dxf                              | AutoCAD drawing interchange files |
| *.x_t; *.xmt_txt; *.x_b; *.xmt_bin | Parasolid (9 to 29) files         |
| *.sat; *.sab; *.asat; *.asab       | ACIS (R1 to 2018 1.0) files       |
| *.stp; *.step                      | STEP (AP203, AP214) files         |
| *.igs; *.iges                      | IGES (Up to 5.3) files            |

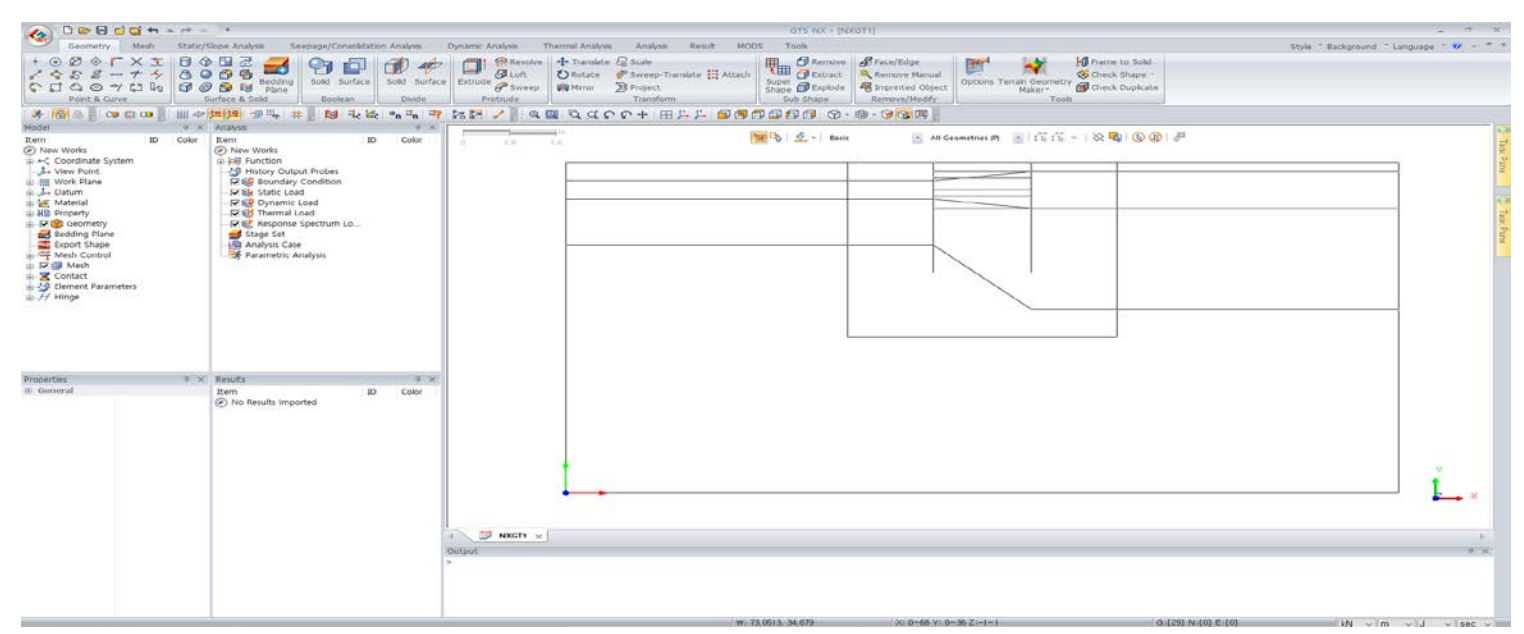

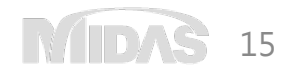

• Intuitive & Powerful geometry functions – extrude, sweep, boolean and etc.

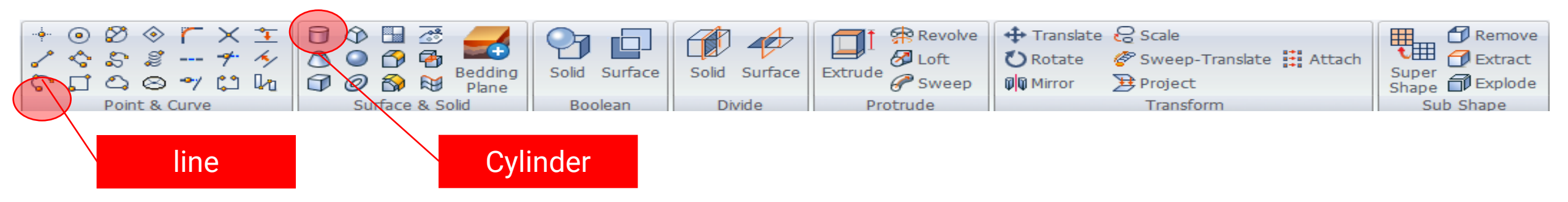

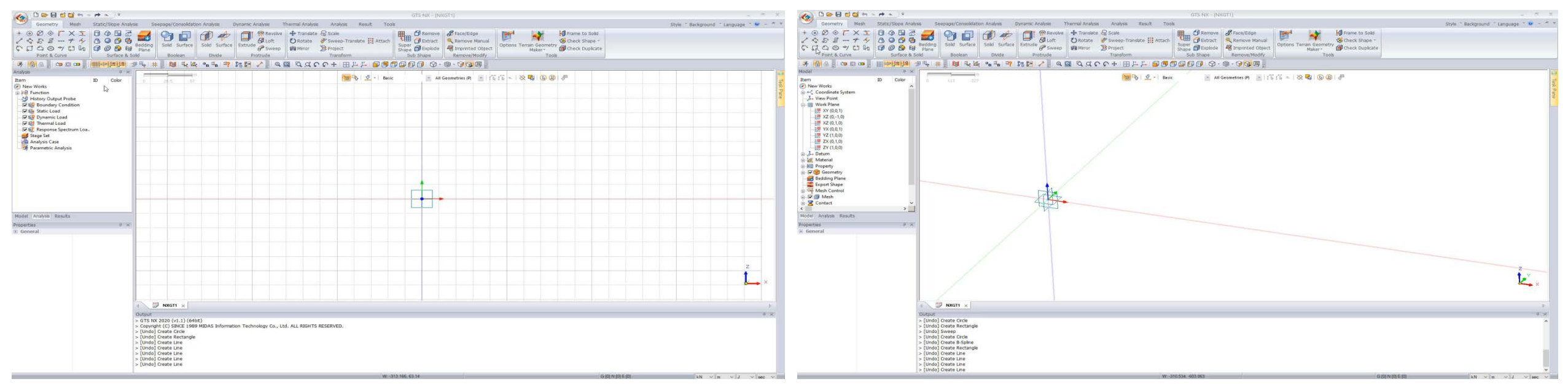

Line / Square / Circle

Extrude / Sweep

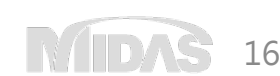

• TGM & Bedding plane wizard

Easily create the surface of the site by simple topography import

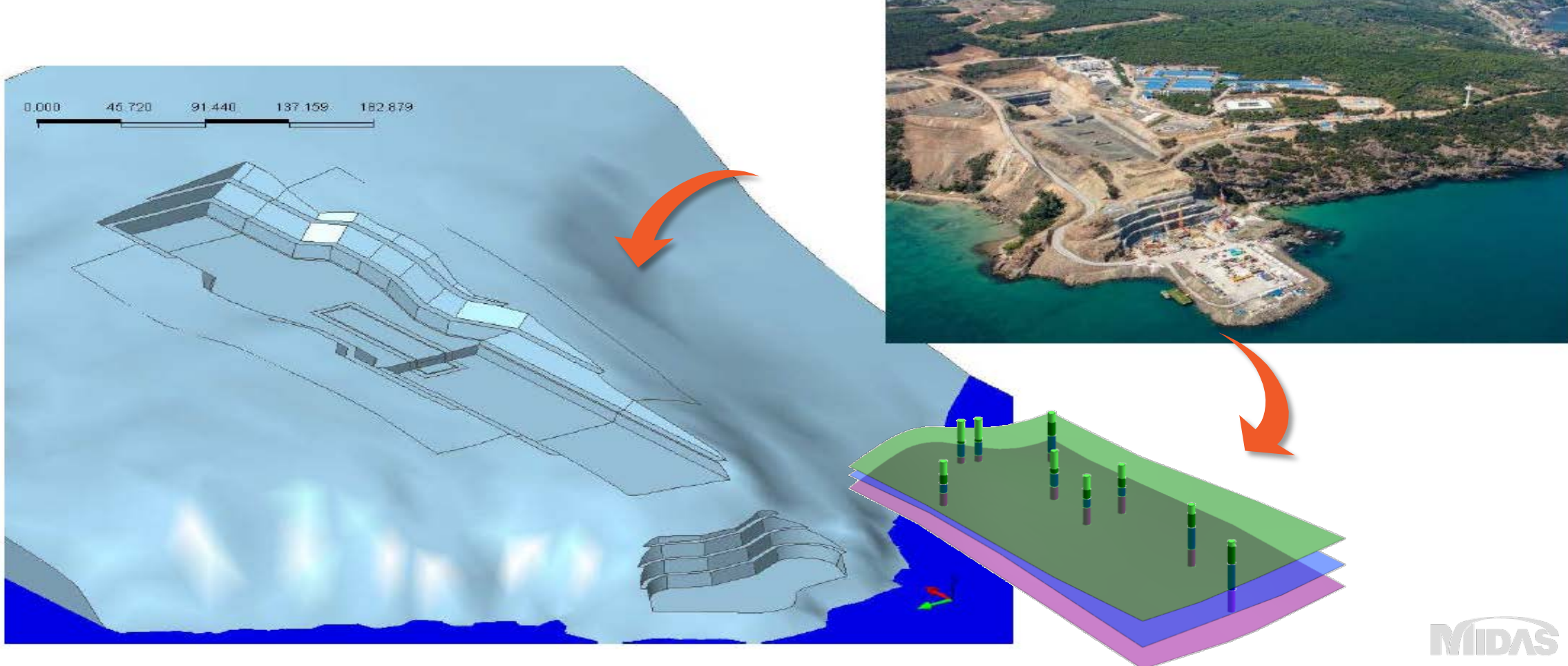

• TGM & Bedding plane wizard

Easily create the surface of the site by simple topography import

|                                                                                                    |                                                                                                    |                                                                                                    |                                                                                                 | GTS NX - [NXGT1]                                                                           |                                                              |                                                          |                                         |
|----------------------------------------------------------------------------------------------------|----------------------------------------------------------------------------------------------------|----------------------------------------------------------------------------------------------------|-------------------------------------------------------------------------------------------------|--------------------------------------------------------------------------------------------|--------------------------------------------------------------|----------------------------------------------------------|-----------------------------------------|
| Geometry Mesh Static/                                                                                                    | Slope Analysis S                                                                                                    | eepage/Consolidation Analysis Dynamic Analysis                                                                                                    | Thermal Analysis Analysis Result Tools                                                          |                                                                                            |                                                              |                                                          | Style * Background * Language * 😢 – 🥌 🛪 |
| ・ ○ ② ◆ 「 × 王 日 ○ ○ ◇ ◇ ◇ ◇ ◇ → ◇ ○ ○ ○ ◇ ◇ ○ □ □ ○ ○ ◇ ○ □ □ □ ○ ○ ○ ○                                                                                                    | Constant      Constant      Constant | Sold Surface<br>Boolean Divide                                                                                                    | e 🕂 Translate 🖓 Scale<br>🕐 Rotate 🥔 Śweep-Translate 🔛 Attach<br>🖗 Mirror 🏂 Project<br>Transform | C Remove<br>Super D Extract<br>Shape D Explode<br>Sub Shape Remove/Modify<br>Remove/Modify | ai<br>ect<br>y<br>Options Terrain Geometr<br>Maker -<br>Tool | M Frame to Sold<br>Streek Shape =<br>Greek Dupleate<br>S |                                         |
| 🤌 🔞 🖉 😋 🕼 🚥 🚽 🖽 🗢                                                                                                    | 14 19 · · · · · · · · · · · · · · · · · ·                                                                                                    | 🐑 🔀 🔩 🕼 🖣 🖓 🎲 🏷 🖉 🖉                                                                                                    | ■ 2 4 6 6 + 田上上 10 10 16                                                                        | 10 F F O O O O O O O O                                                                     | 5                                                            |                                                          |                                         |
| Model                                                                                                    | φ >                                                                                                    | 1m                                                                                                    | Day Ch. S.                                                                                      | Date Calif (D)                                                                             | - CC - 100001                                                | D B A                                                    | 0                                       |
| Teem           → Work Plane           → Work Plane | ID Color                                                                                                    | 0 21.0 144                                                                                                    |                                                                                                 | Solid (D)                                                                                  |                                                              |                                                          | Taxy Pane                               |
| Model Analysis                                                                                                    |                                                                                                    |                                                                                                    |                                                                                                 |                                                                                            |                                                              |                                                          |                                         |
| Results                                                                                                    | <i>P</i> >                                                                                                    | 0                                                                                                    |                                                                                                 |                                                                                            |                                                              |                                                          |                                         |
| Item                                                                                                    | ID Color                                                                                                    | 4 RXG11 ×                                                                                                    |                                                                                                 |                                                                                            |                                                              |                                                          | ×<br>×                                  |
|                                                                                                    |                                                                                                    | Output                                                                                                    |                                                                                                 |                                                                                            |                                                              |                                                          | 4 ×                                     |
|                                                                                                    |                                                                                                    | <ul> <li>Londo Zreate Bedding Plane</li> <li>JUndo Zreate Bedding Plane</li> <li>JUndo Zreate Bedding Plane</li> <li>JUndo Zreate Bedding Plane</li> <li>JUndo Zreate Bedding Plane</li> <li>JUndo Zreate Bedding Plane</li> <li>JUndo Zreate Bedding Plane</li> <li>JUndo Zde Stedding Plane Name</li> <li>JUndo Zde Stedding Plane Name</li> </ul> |                                                                                                 |                                                                                            |                                                              |                                                          |                                         |
| Properties Results                                                                                                    |                                                                                                    | > [Redo] Create Box                                                                                                    |                                                                                                 |                                                                                            |                                                              |                                                          |                                         |
|                                                                                                    |                                                                                                    |                                                                                                    | W: 91-                                                                                          | 801_953.592 × 95*595                                                                       | Y 40~440 Z 200~200                                           | G [1] N [0] E [0]                                        | kN v m v J v sec v                      |

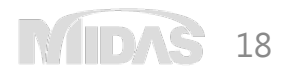

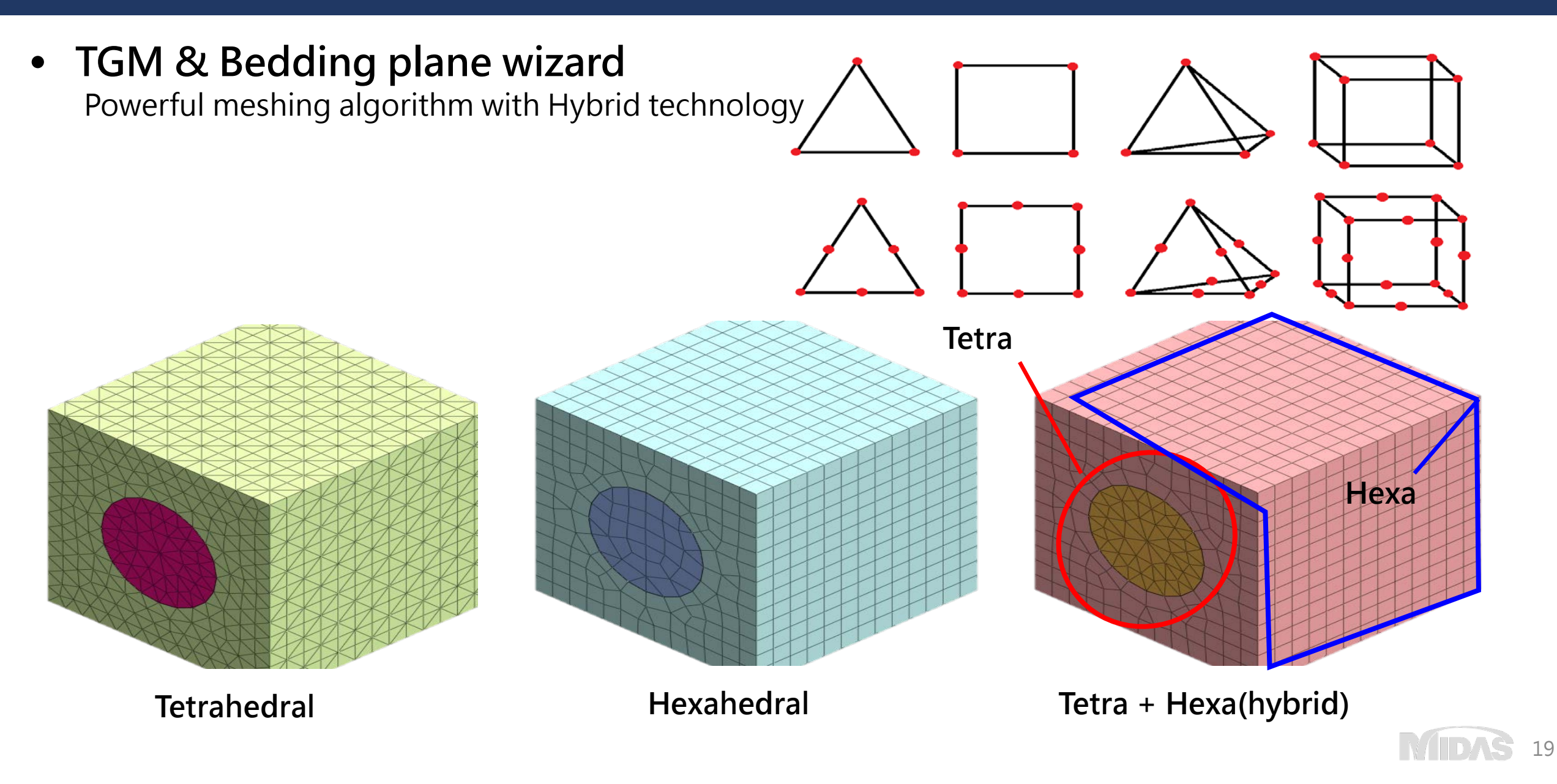

• Boundary conditions & Loads

### Boundary

Constraint Change Properties Review Water level Nodal Head Surface Flux

### Slip Circle/Polygonal Surface Draining Condition Non Consolidation Transmitting

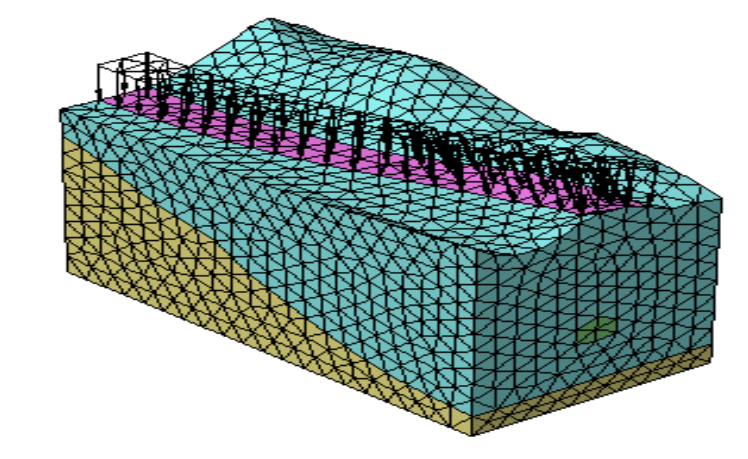

### Loads

Self Weight Force Moment Displacement Pressure(Surcharge / Water) Line Beam Load Element Beam Load Temperature Pre-stress Contraction Initial Equilibrium Force **Combined Load Response Spectrum** Ground Acceleration Time Varying Static Dynamic Nodal / Surface Load to Mass Train Dynamic Load Table

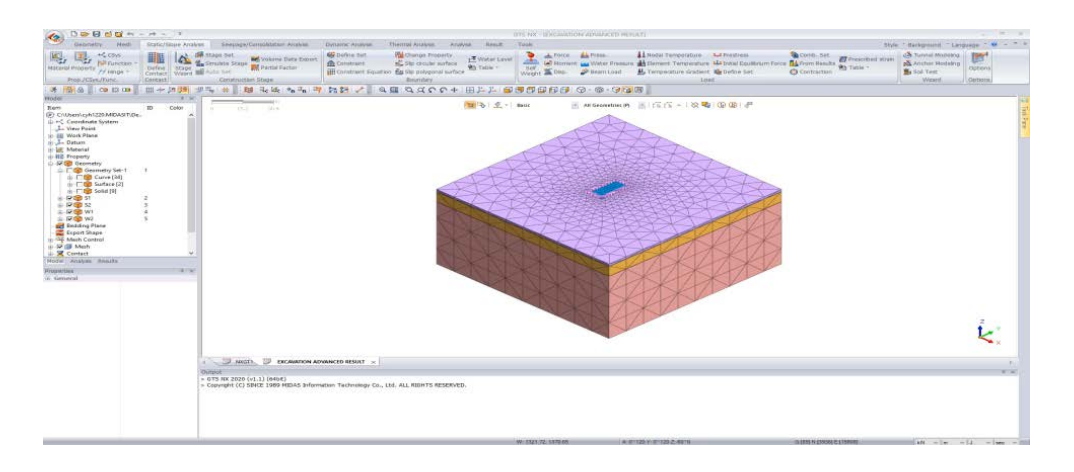

• Water condition control – nodal head, line & surface flux, water level

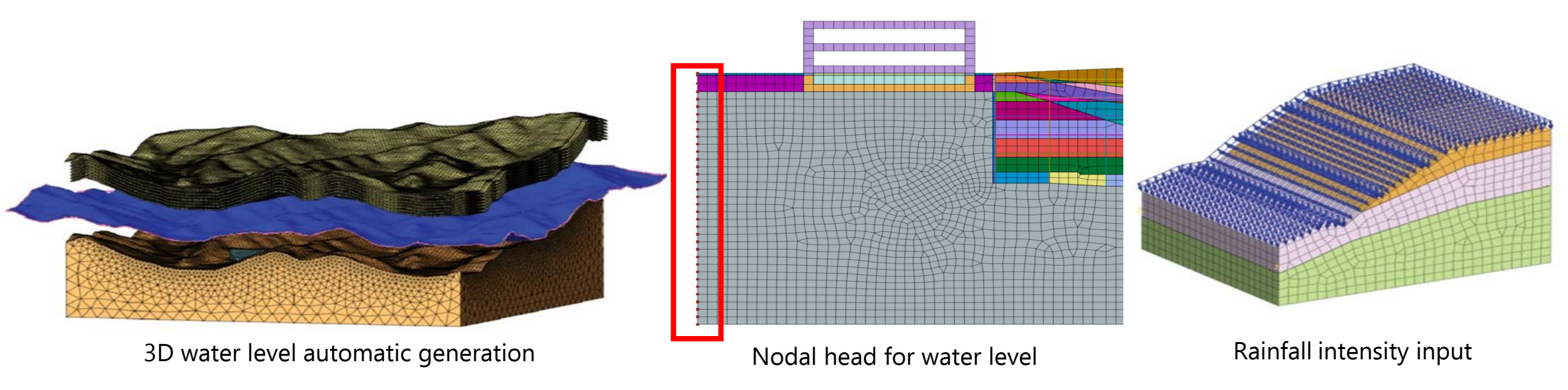

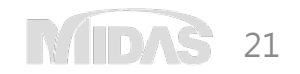

• Easy check result – 1D/2D Equivalent Elements

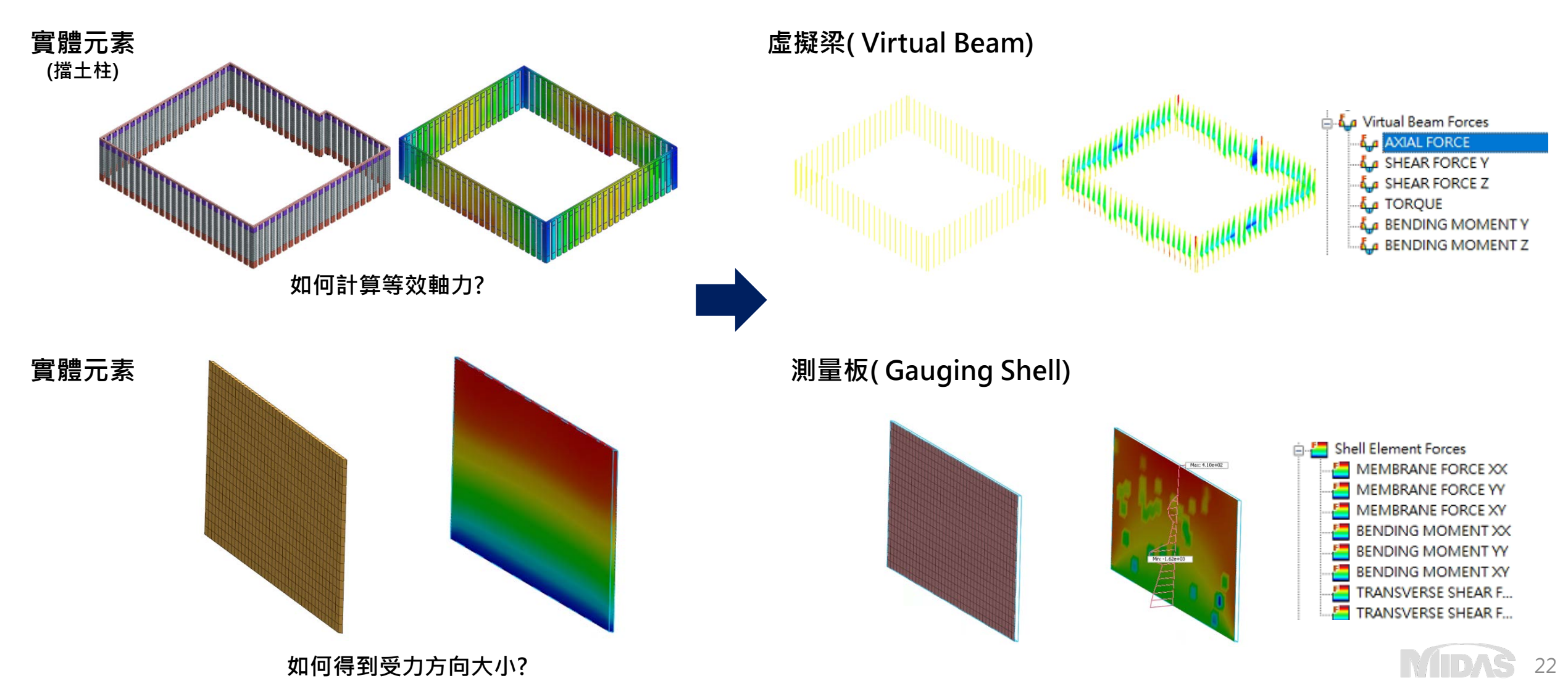

• Easy check result - various types of results

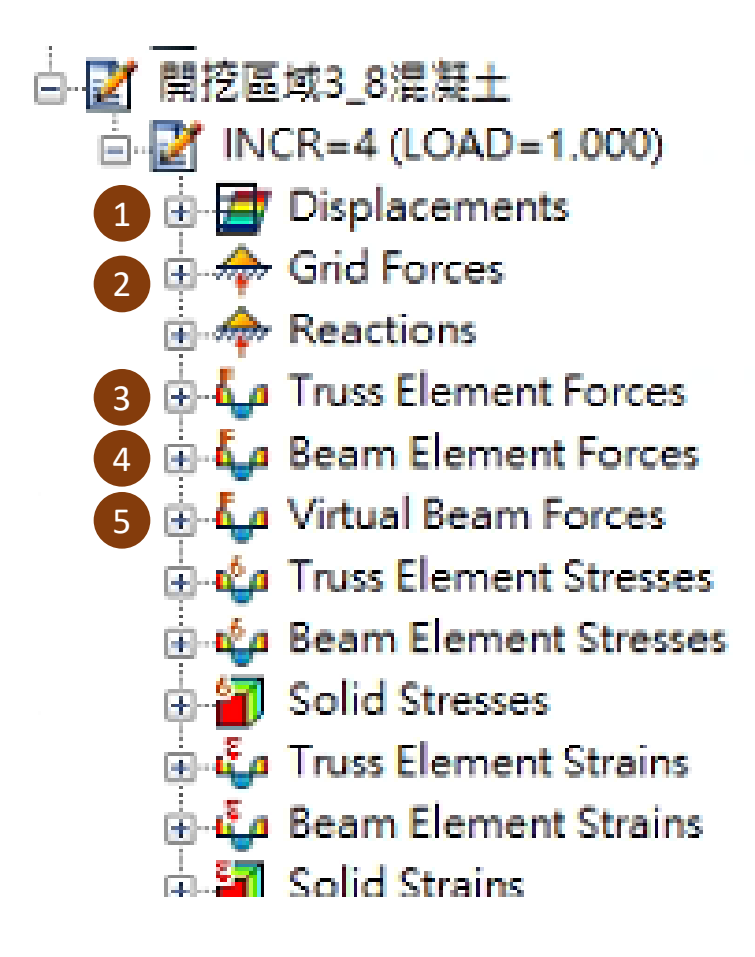

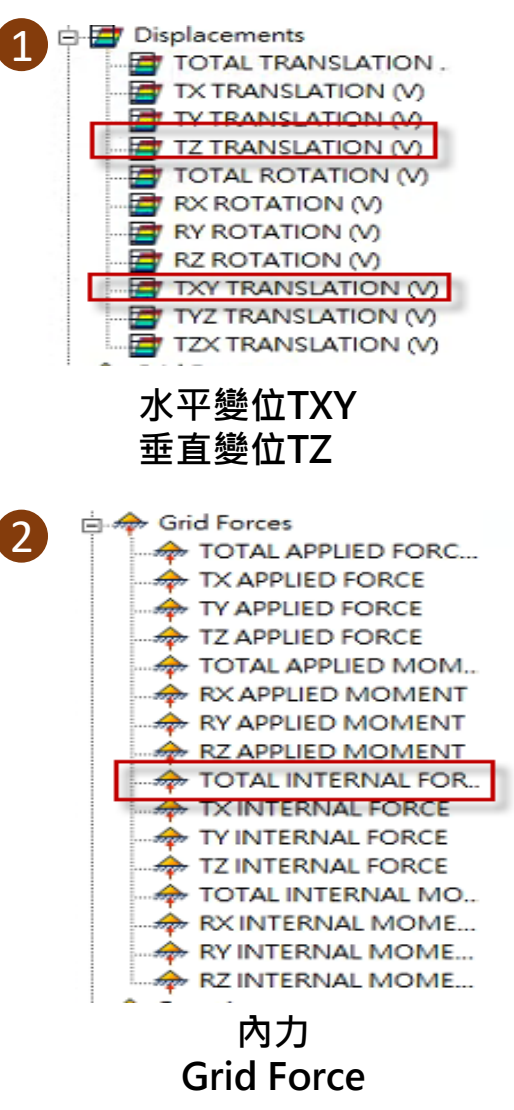

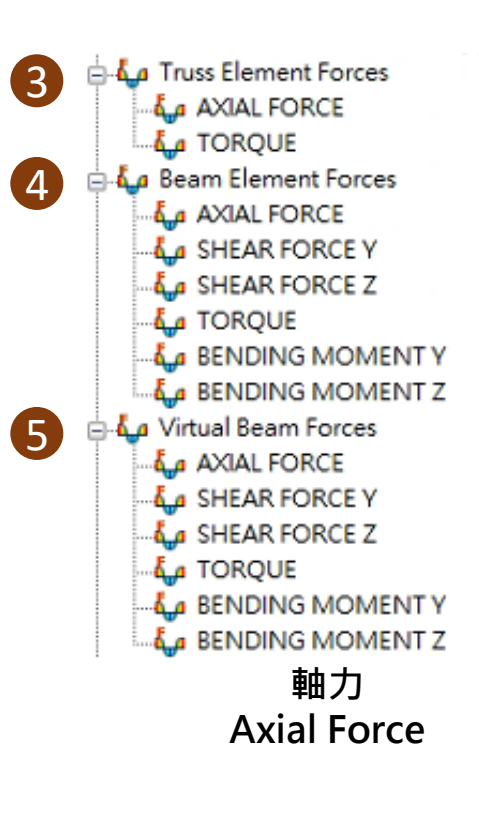

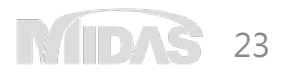

### • Easy check result - Probe

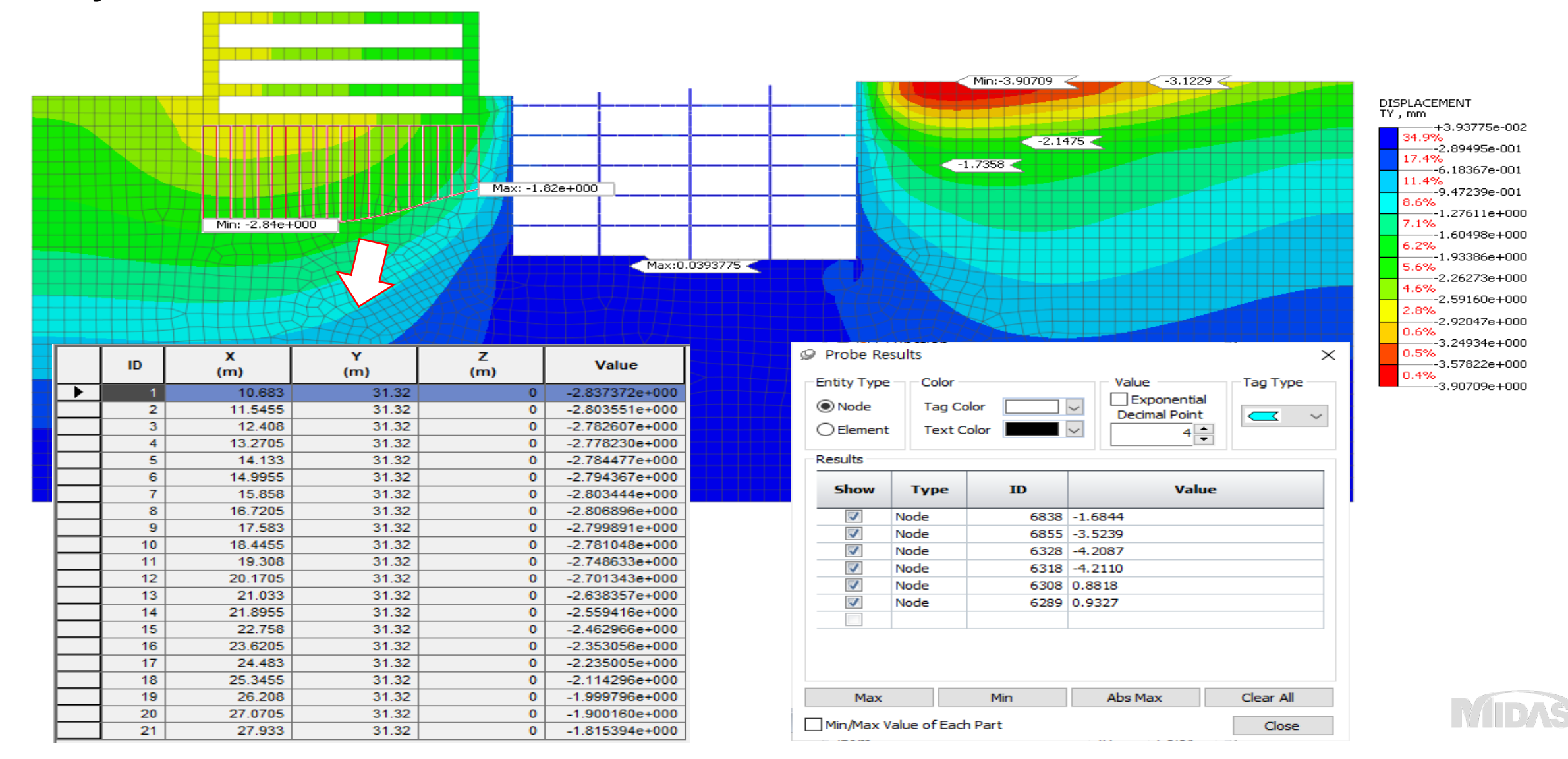

24

• Easy check result – clipping & probe

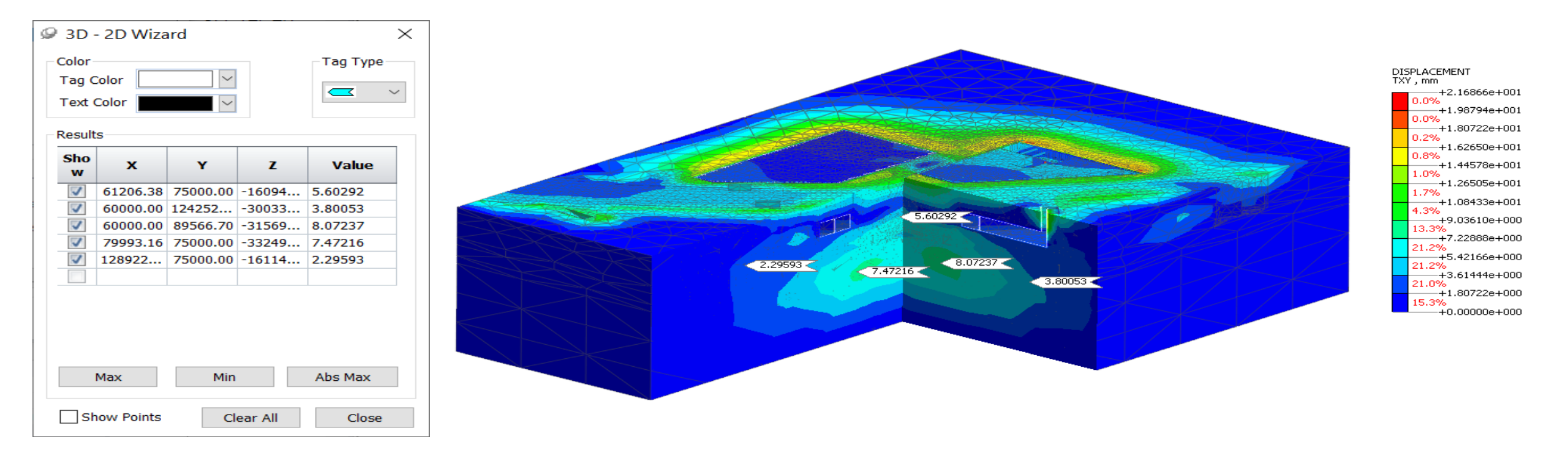

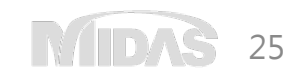

### Analysis results review by 3D PDF Report with out software license

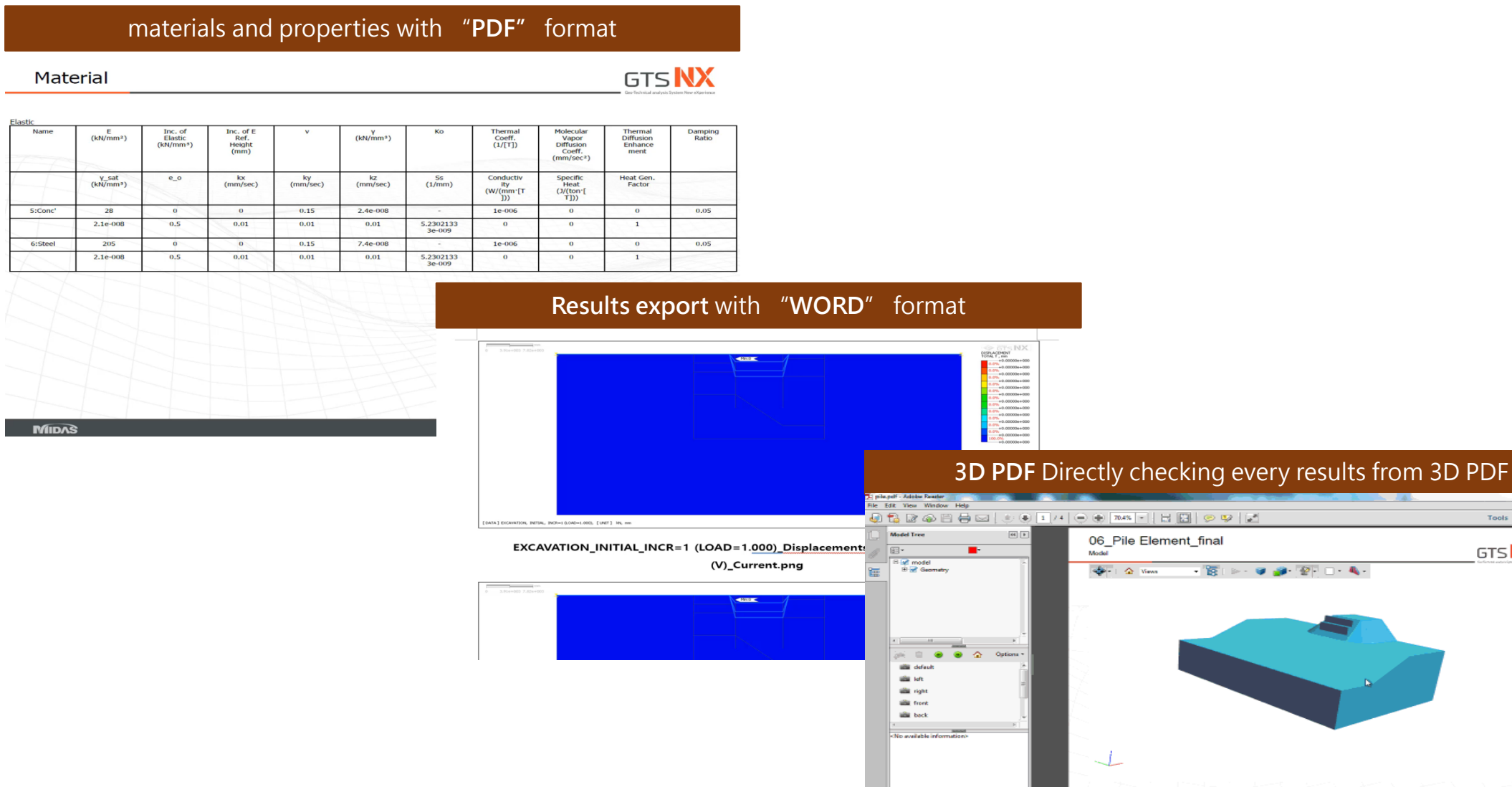

Tools Sign Co

GTS NX

## Technical support system

## • Help manuals / Tutorials with various topics

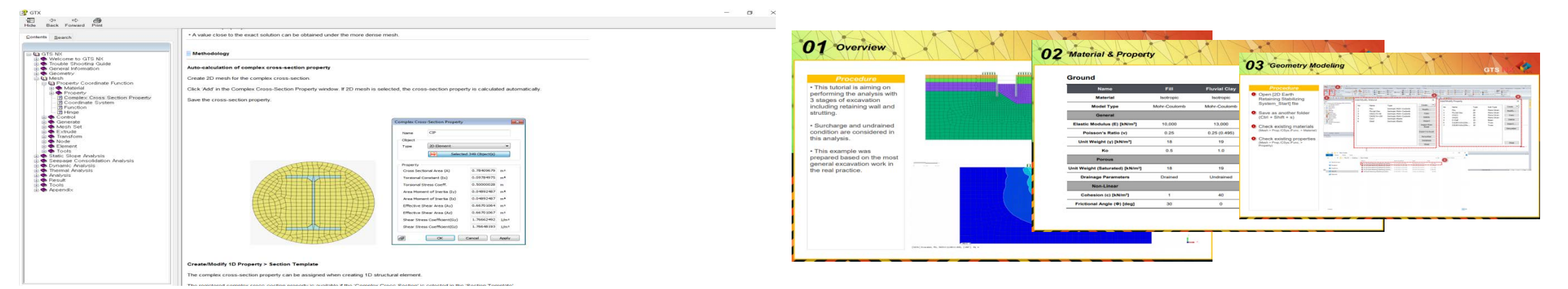

• Taiwan MIDAS Solid-Simulation website

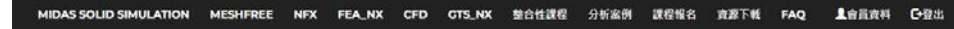

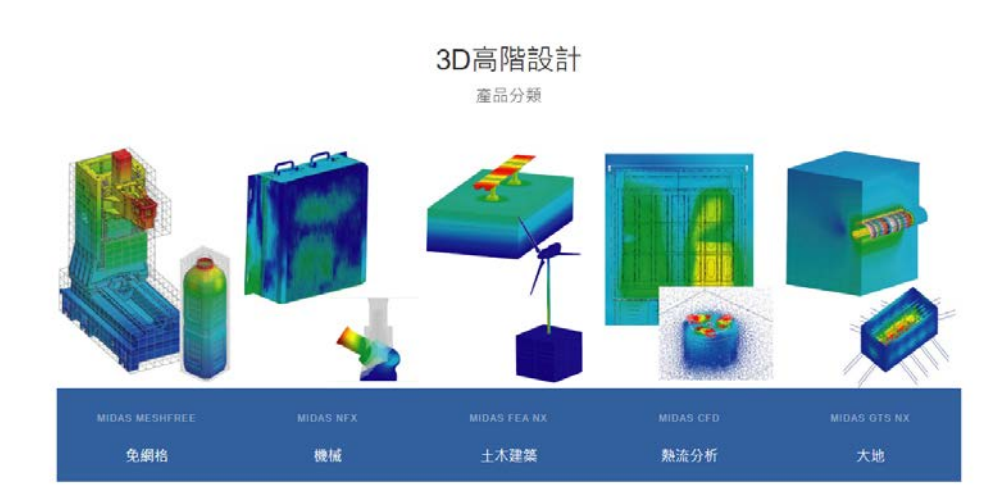

https://www.midasuser.com.tw/SolidSimulation/

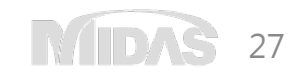

## Technical support system

Various training video contents lacksquare

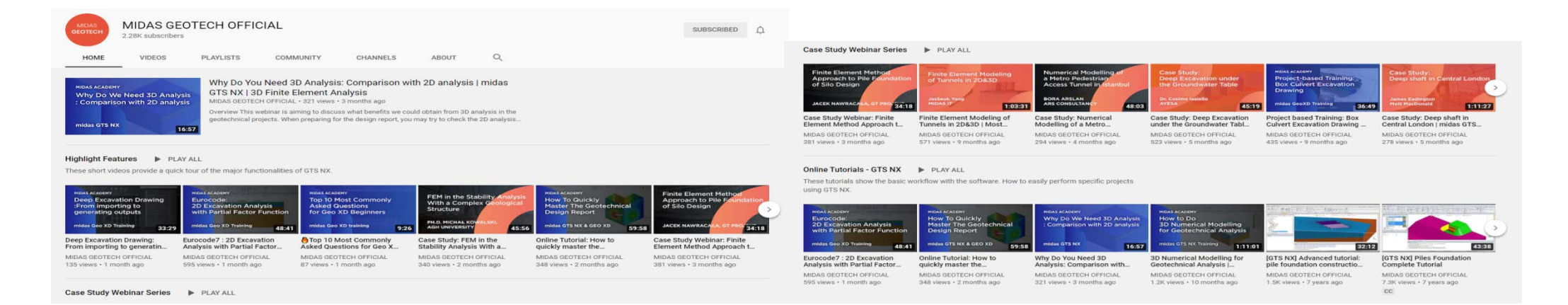

#### Training Program (Online Course / Case study) •

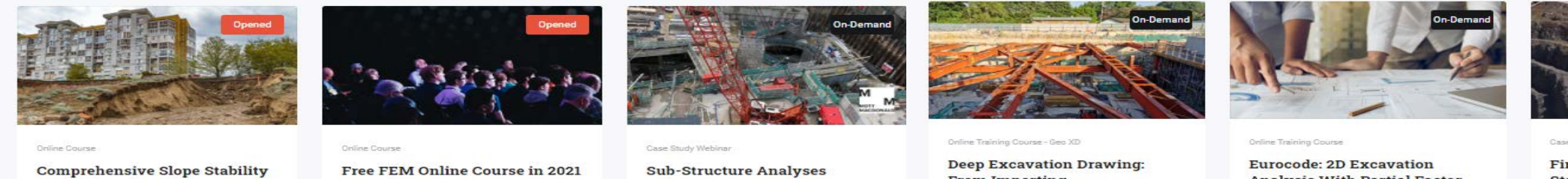

February 16, 2021 (Tue) Duration : 60 Min

Analysis and Design

Feb - June 2021 (6 months) Duration : 60 Min

Overview

using MIDAS GTS NX

January 28, 2021 (Thu) Duration : 40 Min

From Importing to Generating Outputs

January 7, 2021 (Thu) Duration : 60 Min

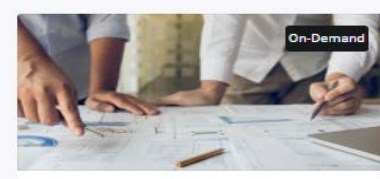

**Analysis With Partial Factor** Function

December 17, 2020 (Thu) Duration: 50 Min

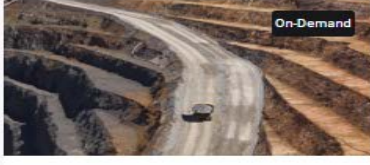

Case Study Webinar Series

Finite Element Method in the Stability Analysis with a **Complex Geological Structure** 

December 1, 2020 (Tue) Duration: 60 Min

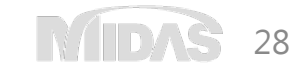

### MIDAS Geotech has rich experience and know-how to grow the practical engineers

## MIDAS Case Study

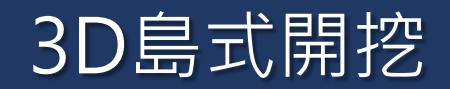

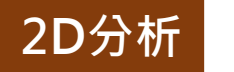

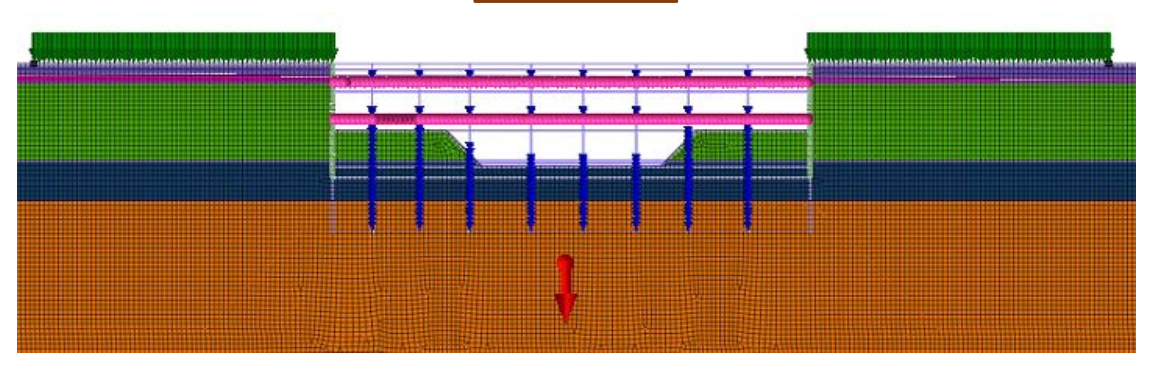

2D 建模只考慮模型的一個平面,縱向 支撐、水平支撐和傾斜梁無法建模。

開挖面最大垂直位移 (m)

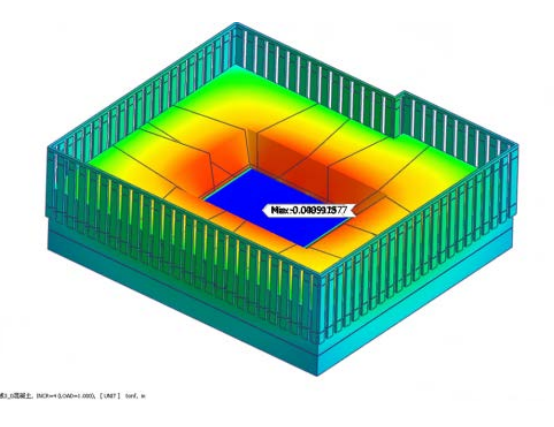

### 開挖面最大水平位移 (m)

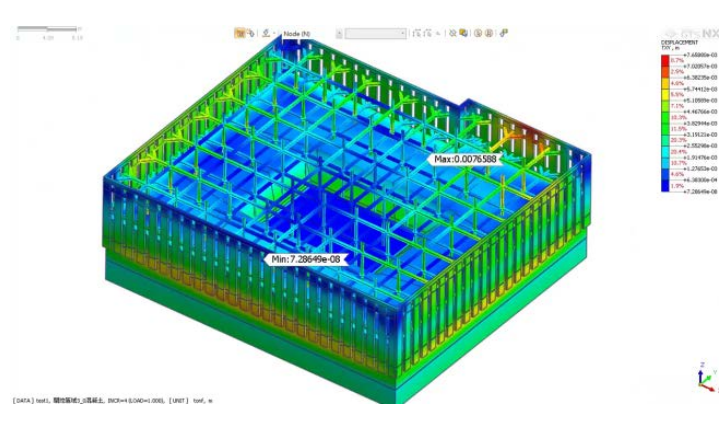

K.

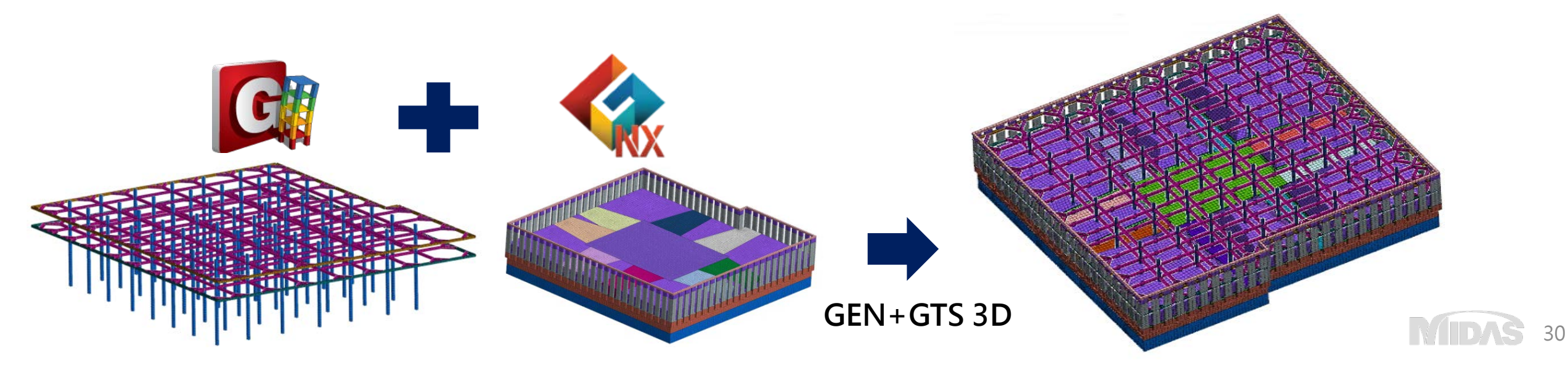

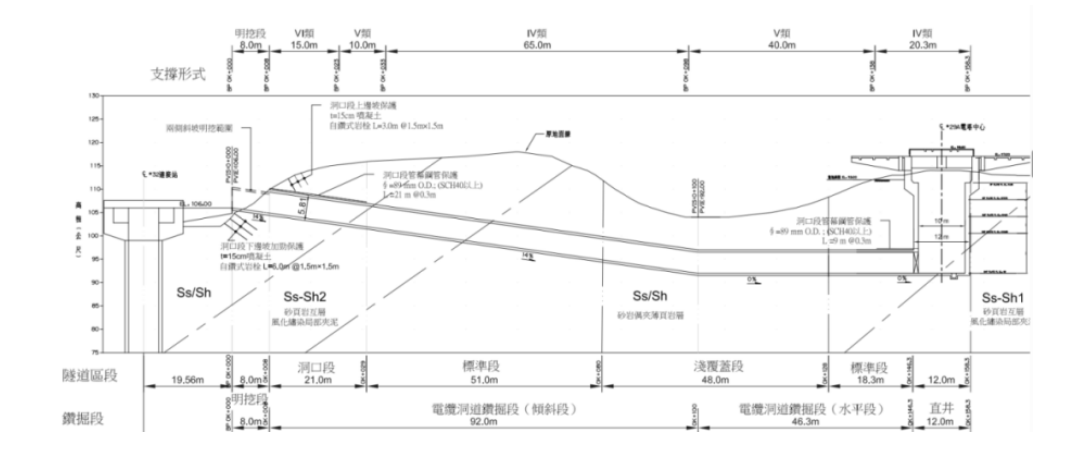

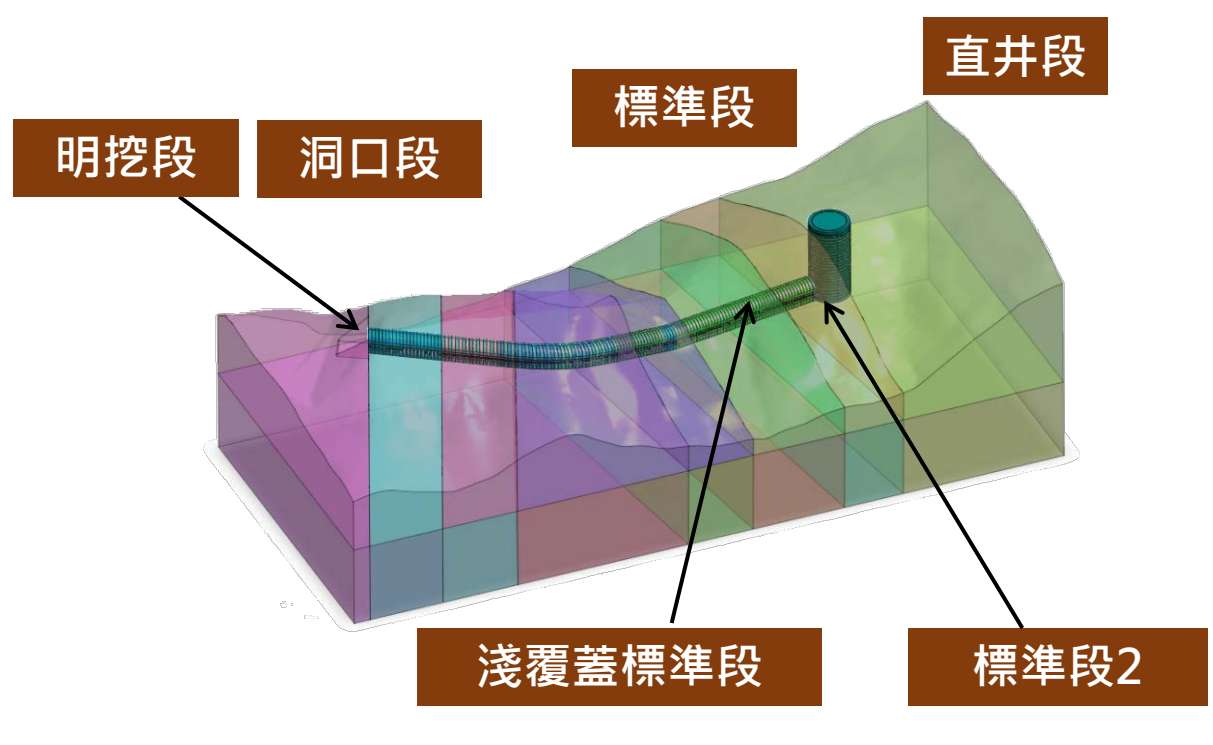

### MIDAS/TGM

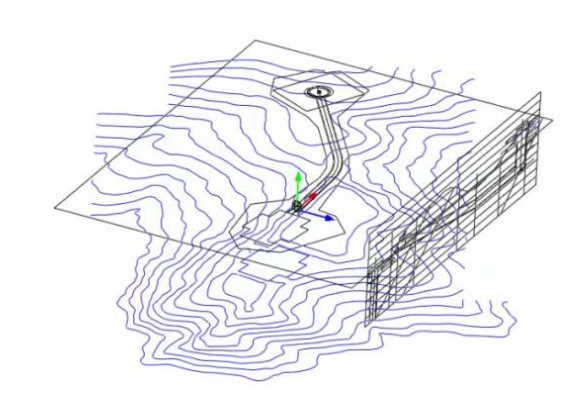

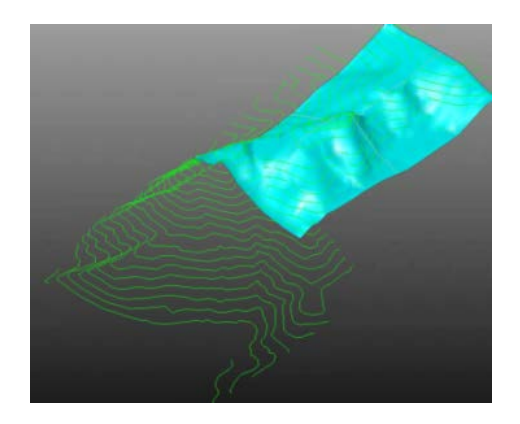

31

Hybird Mesher

(六面體+五面體+四面體)

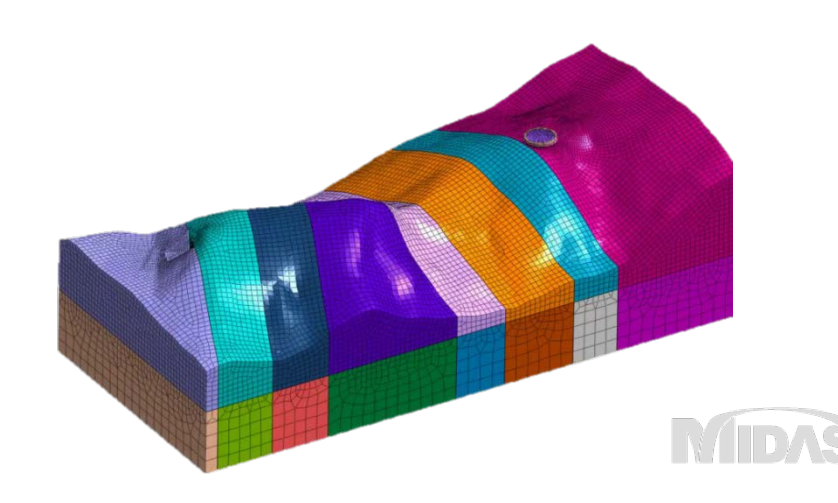

#### GTS NX 混合網格/全共點建模

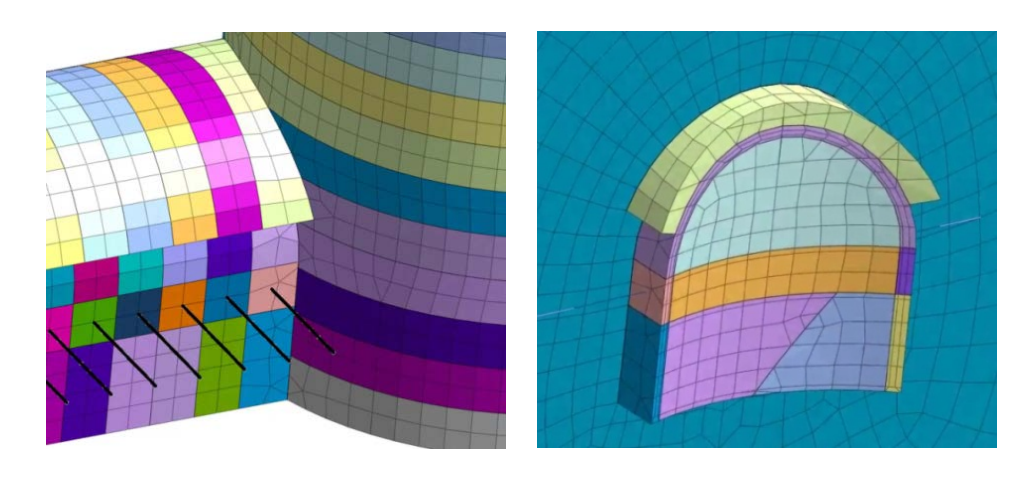

### Shell Element(傳力裝置)

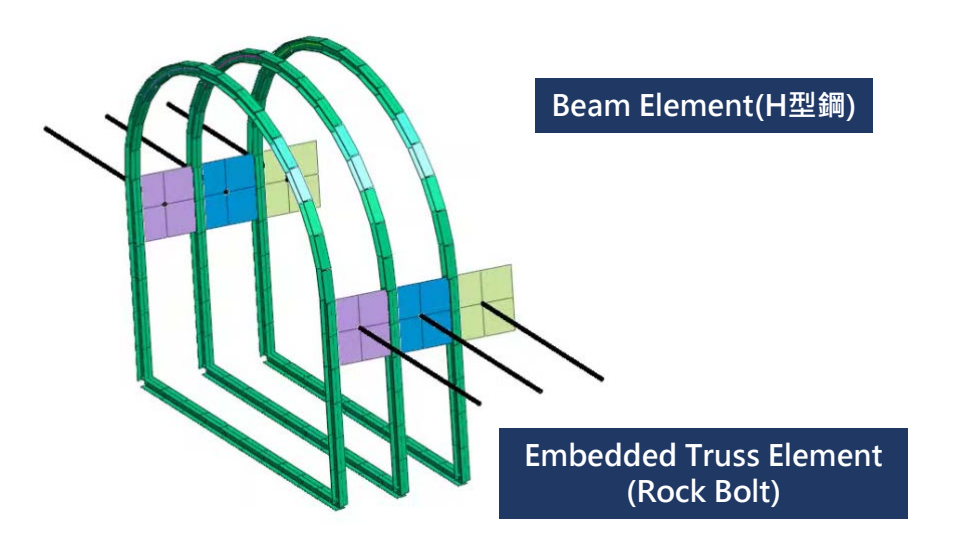

#### GTS NX 混合網格/全共點建模

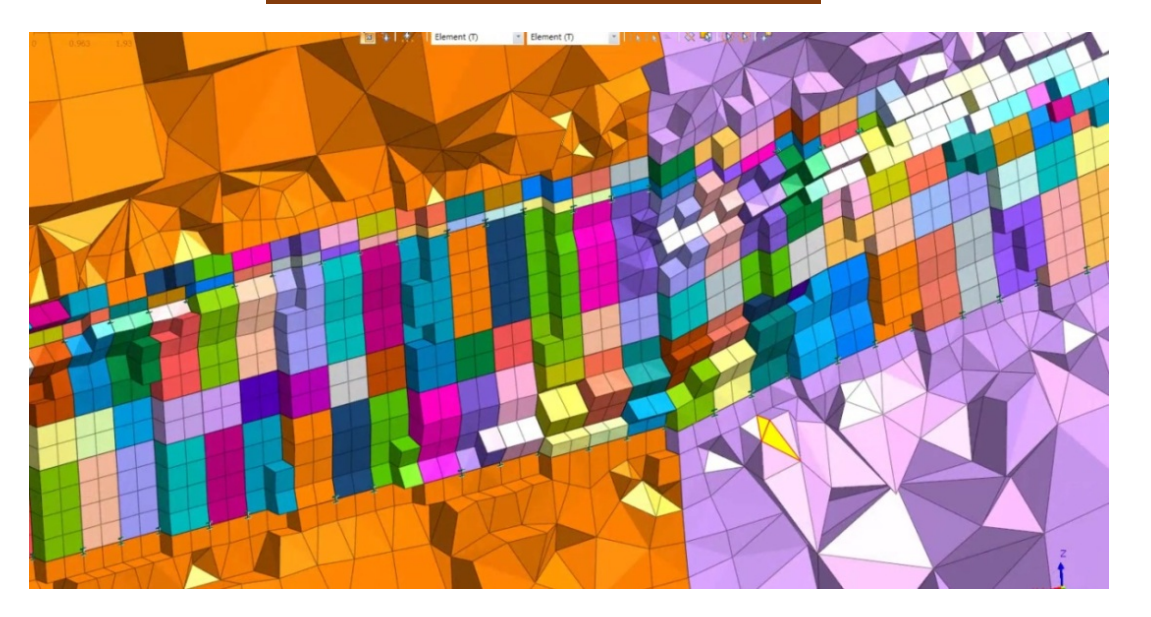

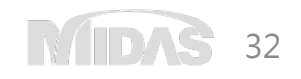

直井段

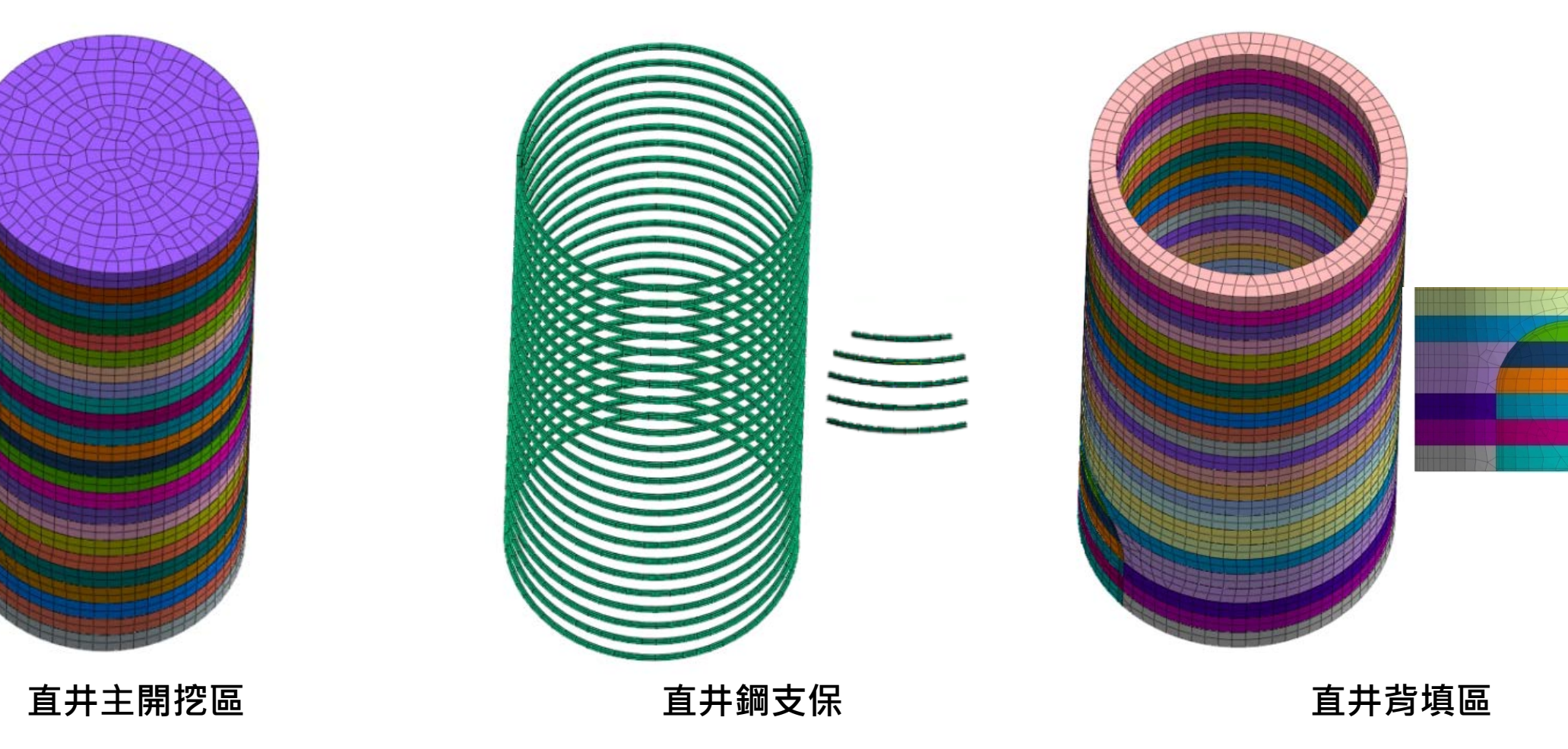

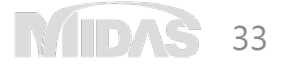

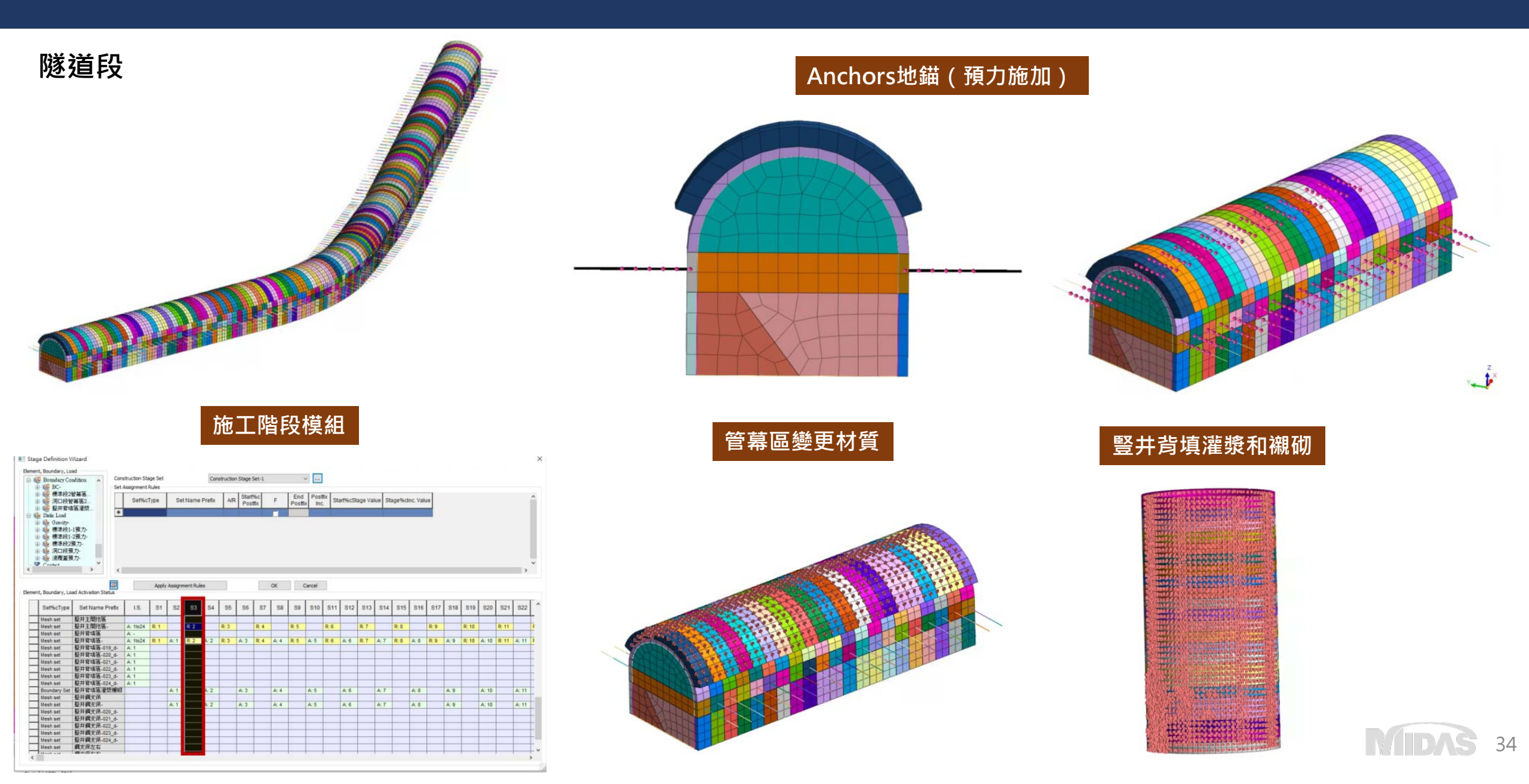

# GTS NX 邊坡穩定分析

- 2D分析 方法1 Limit Equilibrium Method(LEM)-極限平衡法 2D
- 2D分析 方法 2
   Stress Analysis Method (SAM)-應力分析法 2D

### • 2D分析 - 方法 3

Strength Reduction Method (SRM)-強度折減法 2D

### • 3D分析

Strength Reduction Method (SRM)-強度折減法 3D

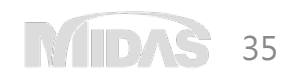

## GTS NX 2D邊坡穩定分析

### 開挖後邊坡穩定性計算

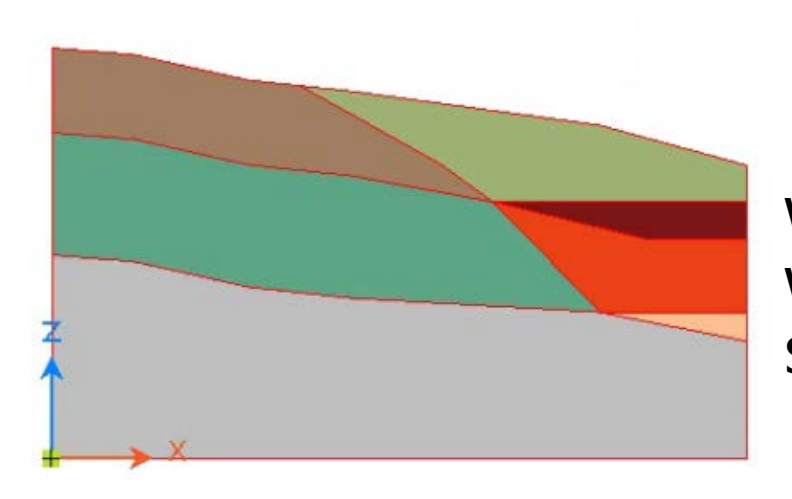

Weathered Soil Weathered Rock Soft Rock 2D分析-方式1.LEM

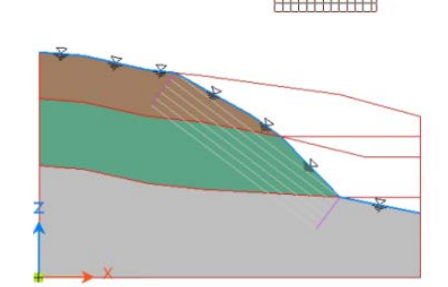

2D分析-方式2.SAM

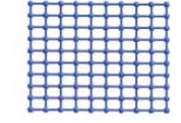

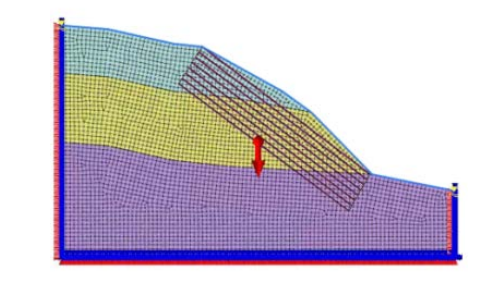

2D分析-方式3.SRM

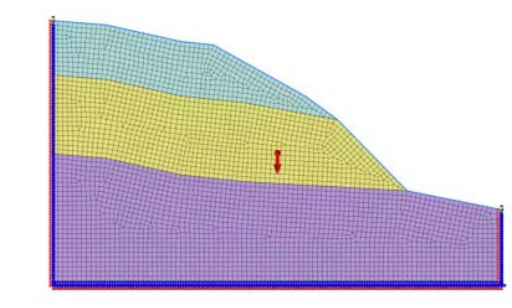

36

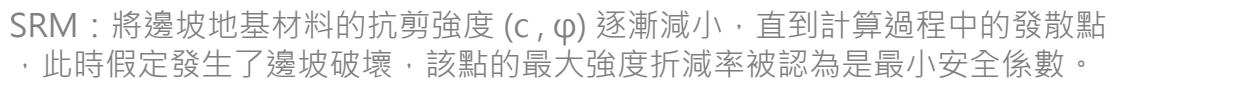

## GTS NX 2D邊坡穩定分析

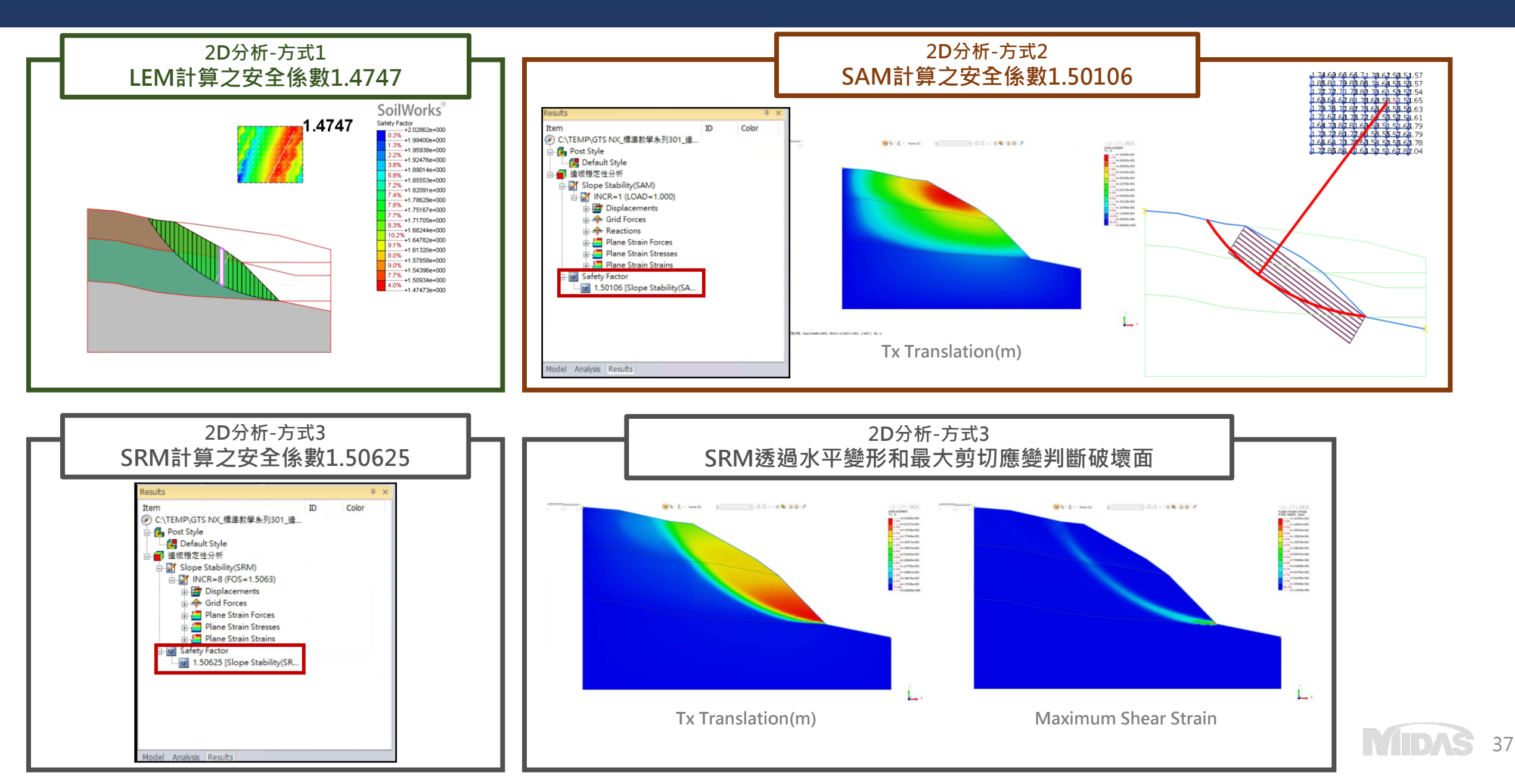

## GTS NX 3D邊坡穩定分析

### Strength Reduction Method (SRM)

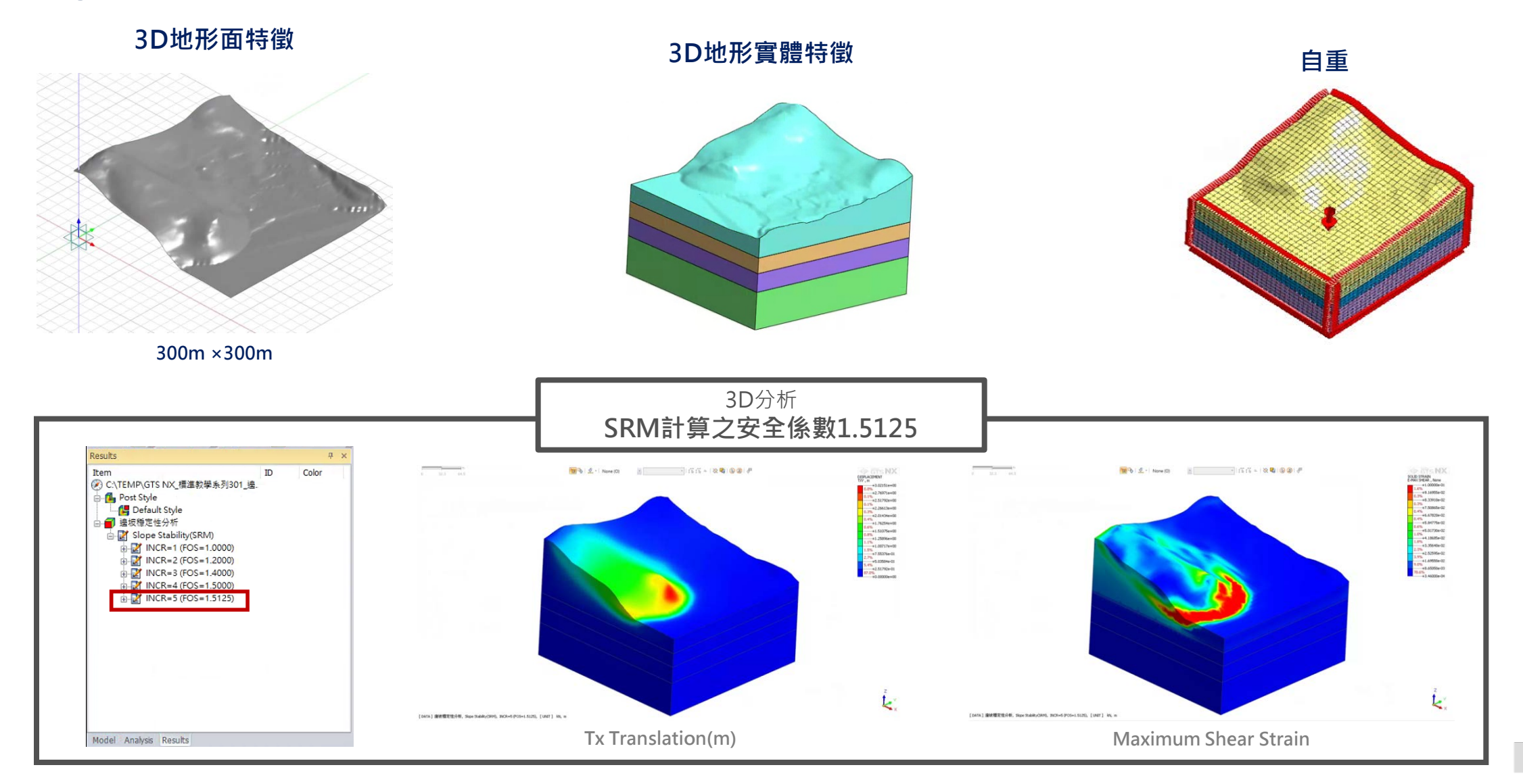

38

## GTS NX-降水井模擬

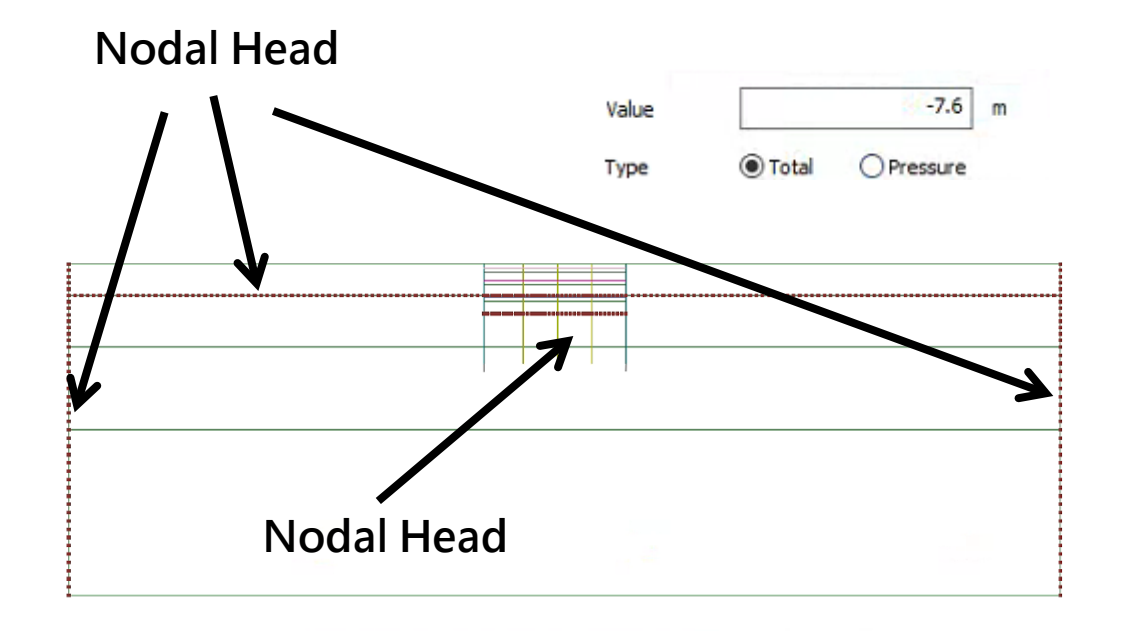

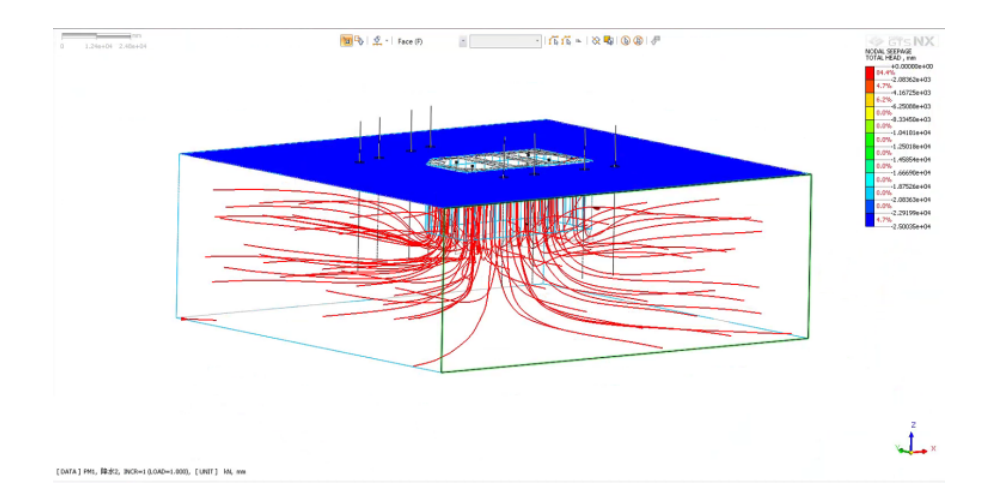

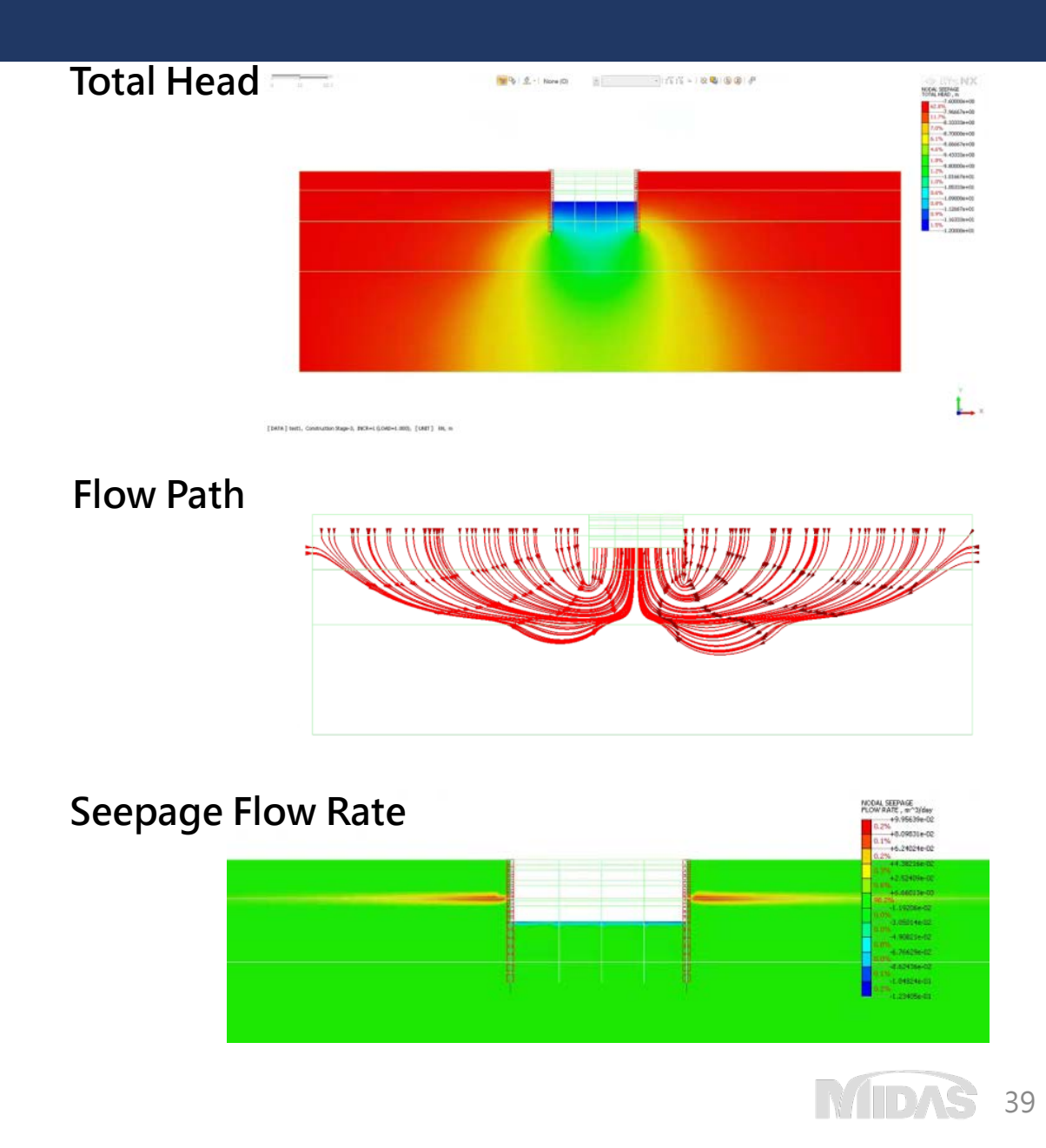

## GTS NX-滲流應力耦合分析

Stage1.滲流分析

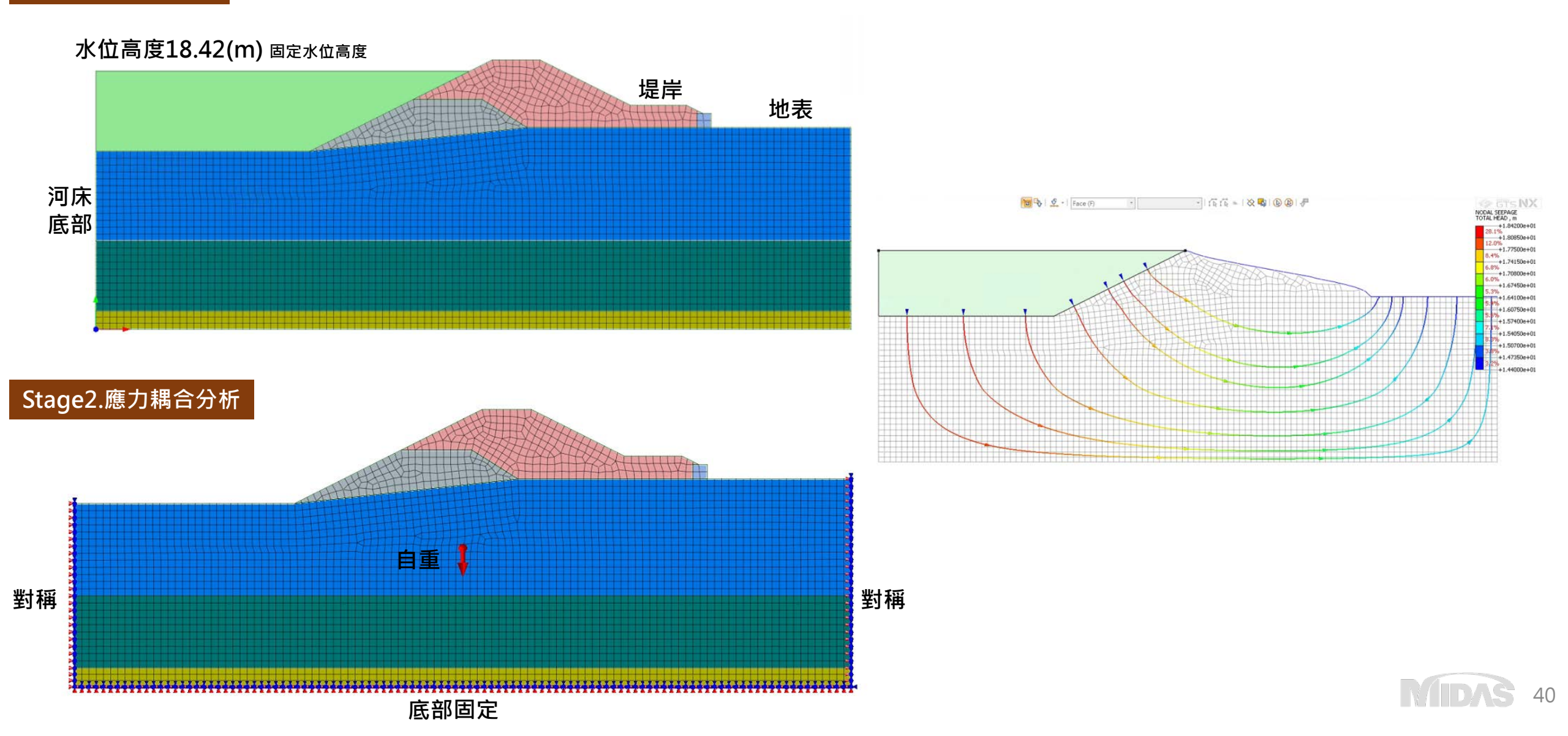

## GTS NX-滲流應力耦合分析

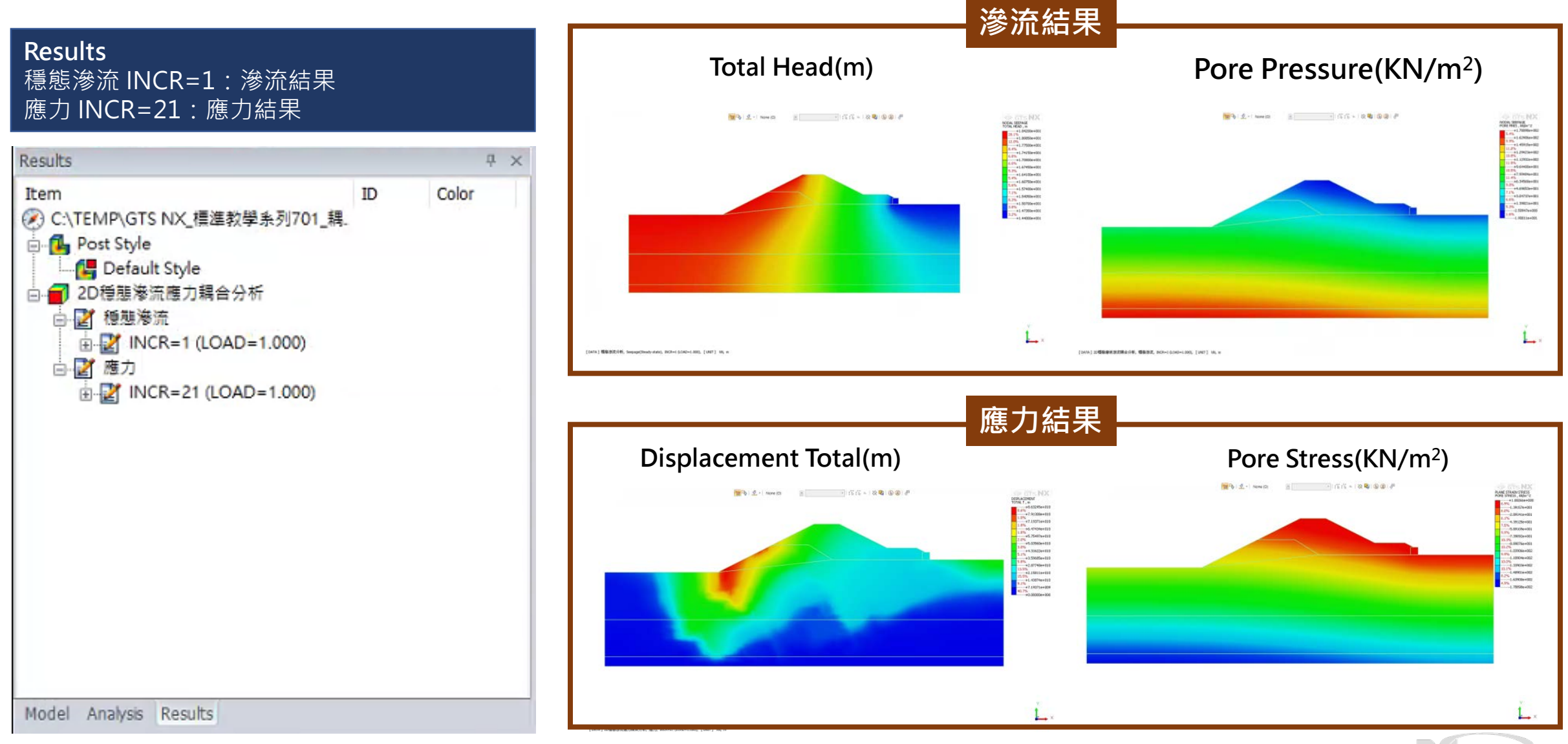

**AŠ** 41

## MIDAS 整合性介紹

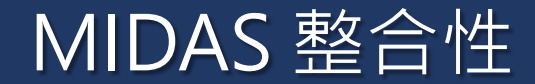

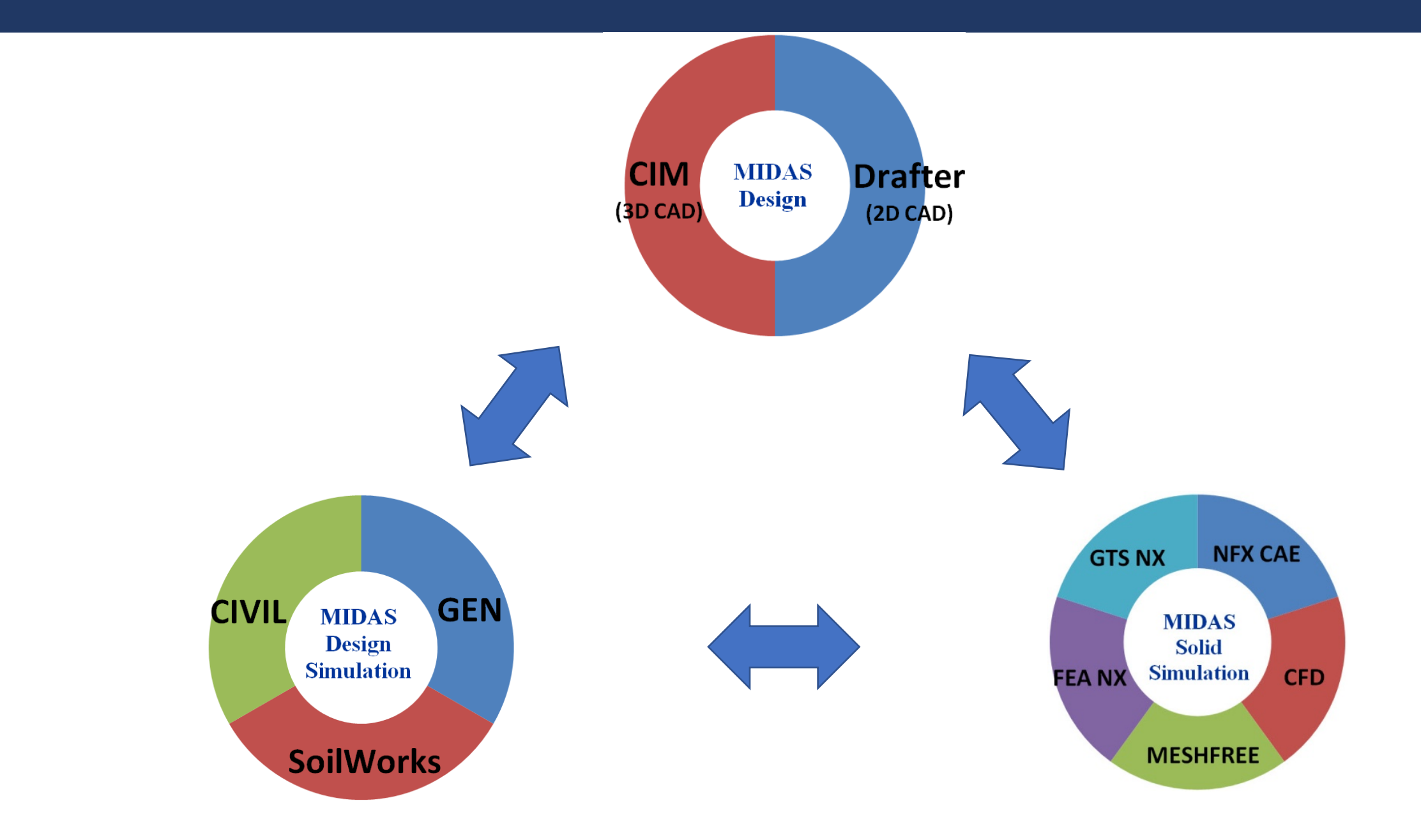

MIDAS

43

## Solid Total Solution

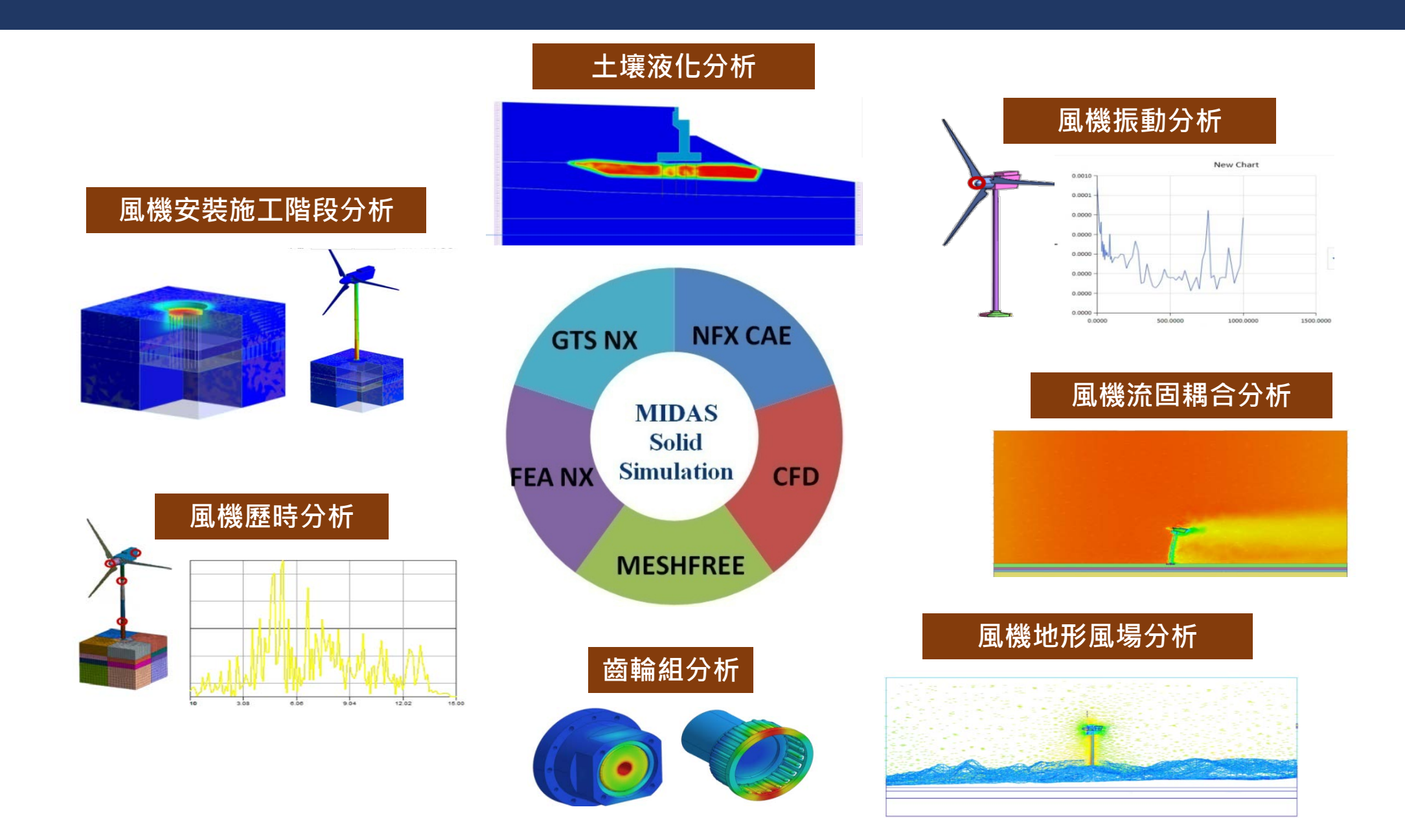

MIDAS 44

## CIM+GTS 3D 模型整合

### CIM-3D模型隨路線線形自動變更

### Bridge & Tunnel Wizard

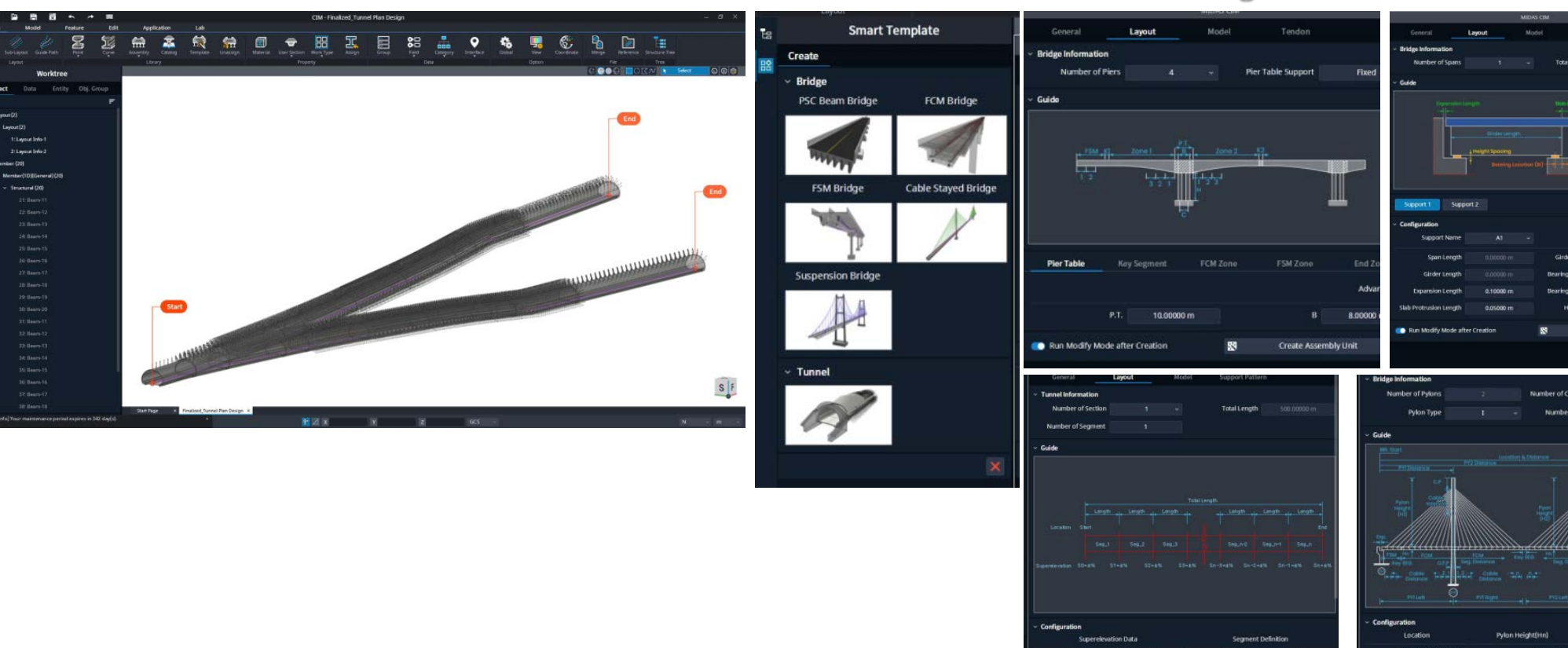

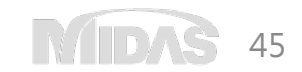

2.70000 m

## CIM+GTS 3D 模型整合

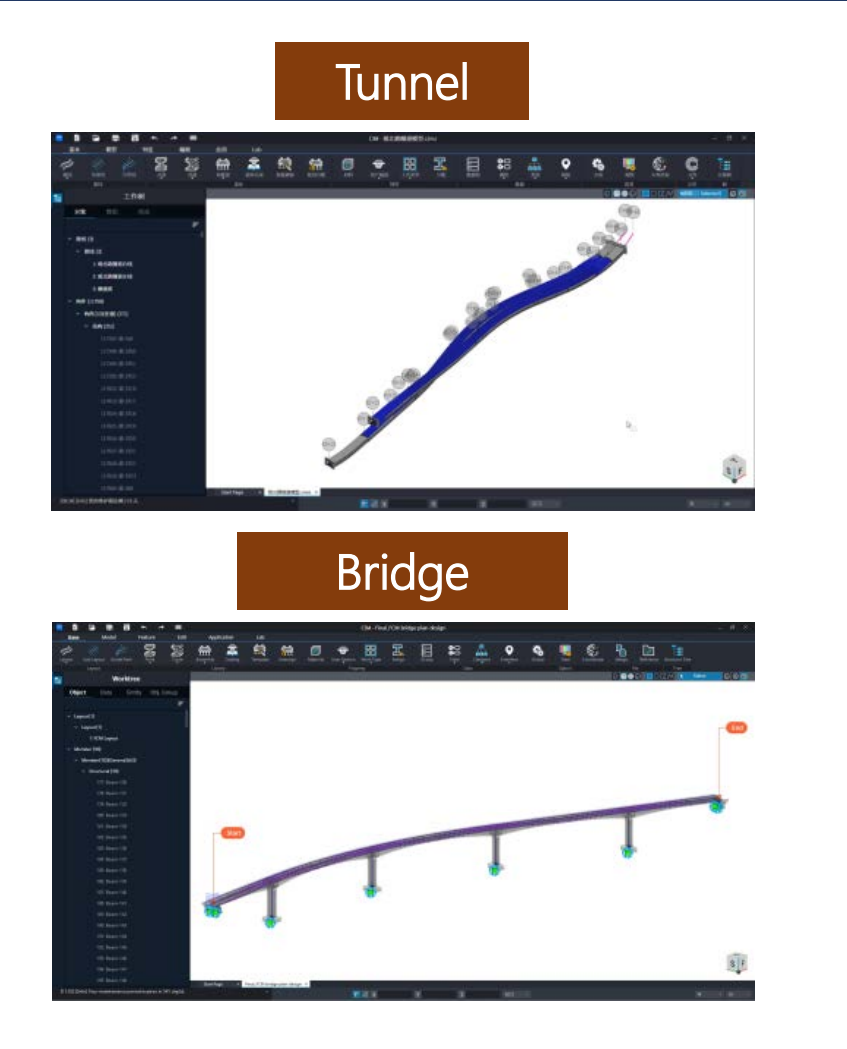

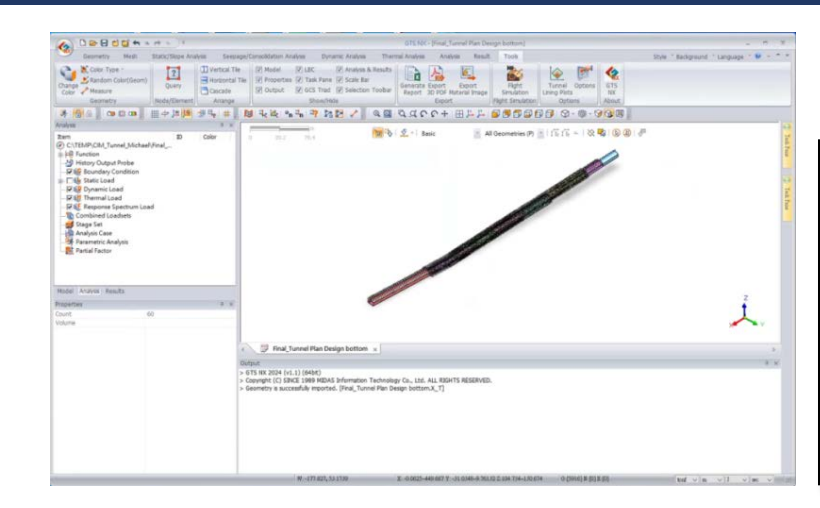

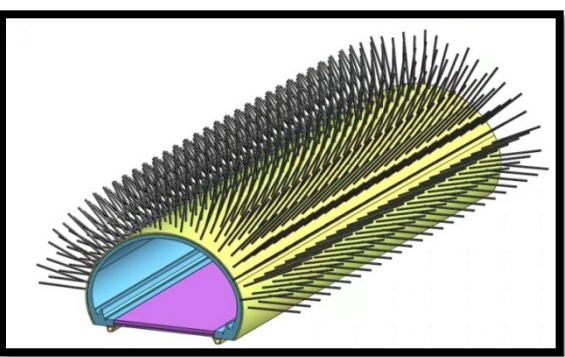

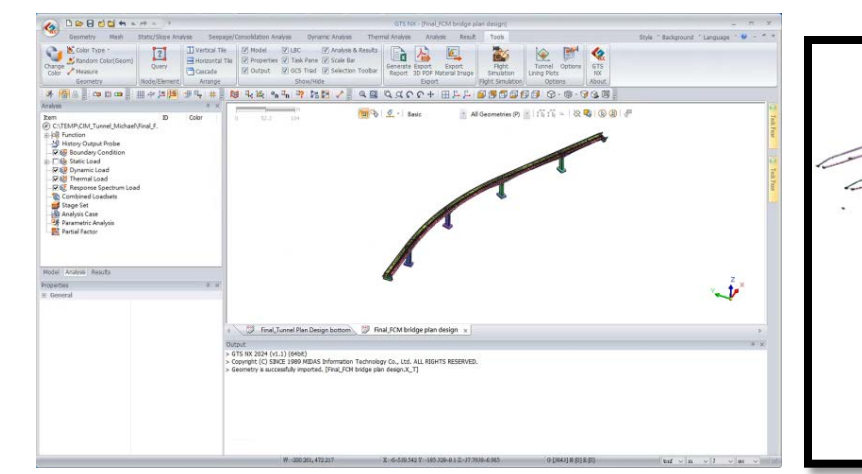

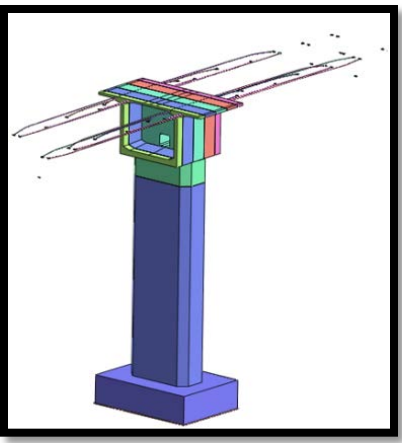

CIM&GTS NX 實體特徵直接轉換

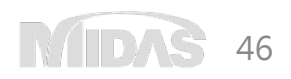

## GTS NX & Gen 結構互制分析

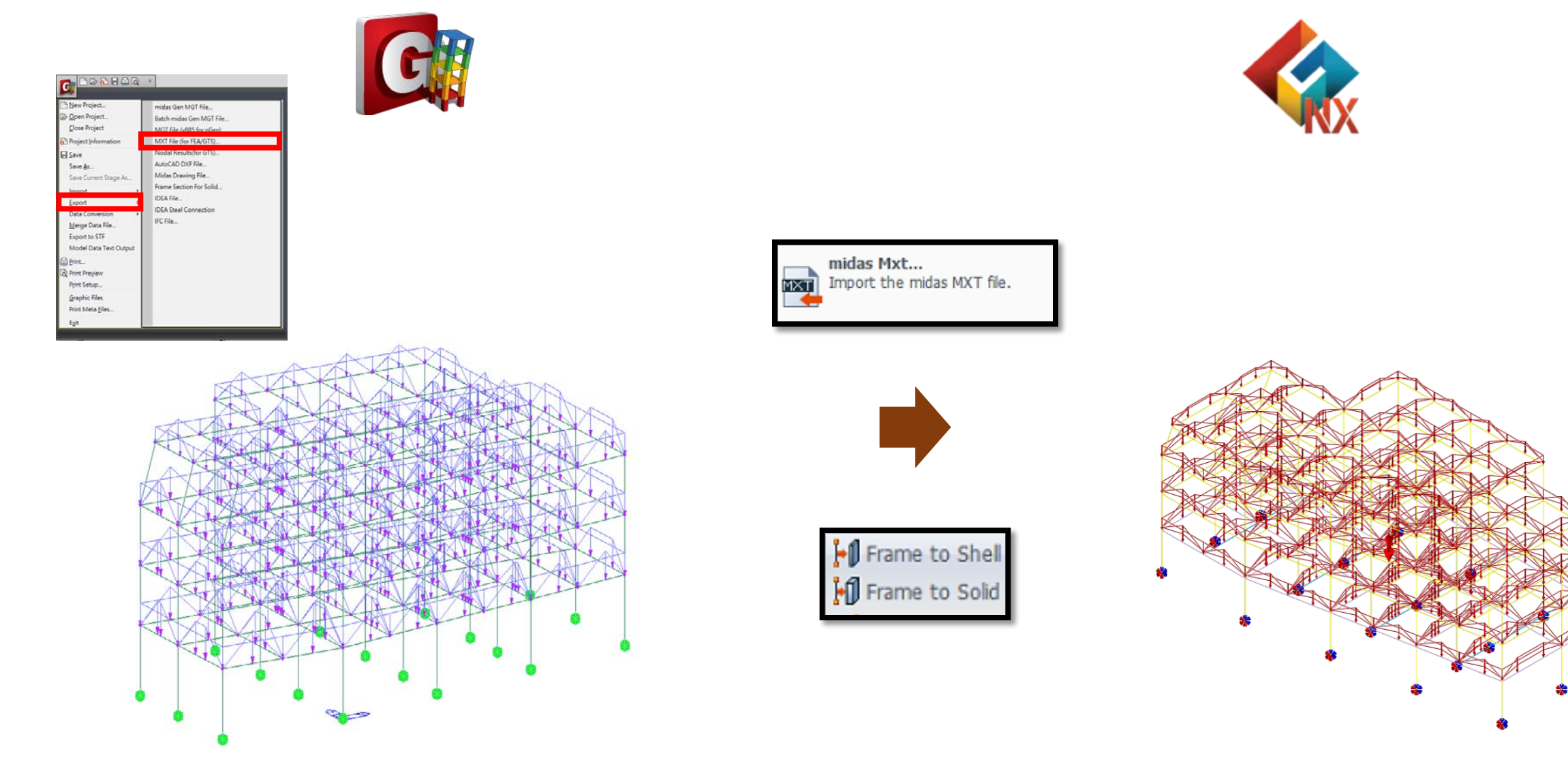

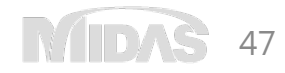

## GTS NX & Gen 結構互制分析

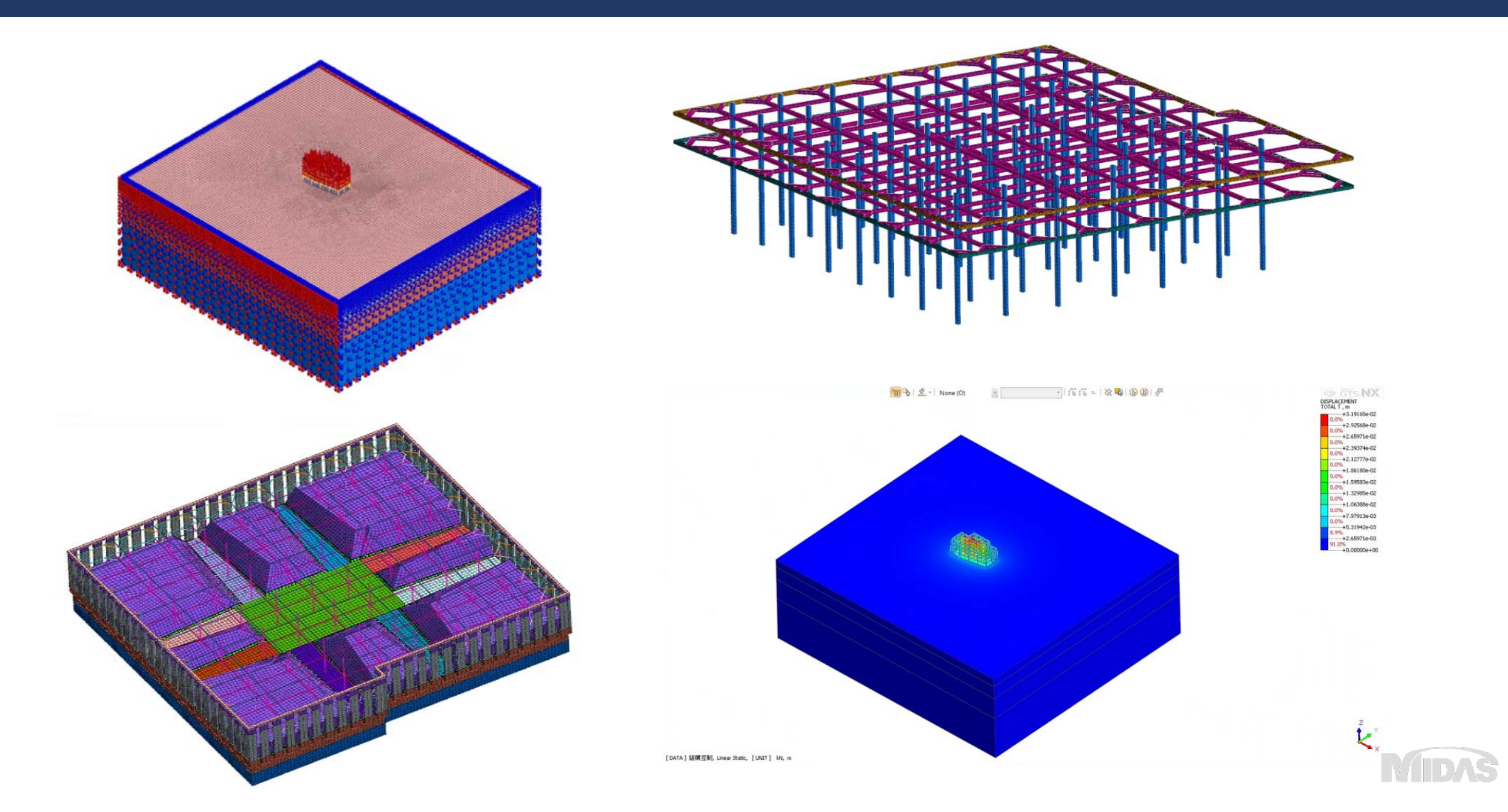

48

## GTS NX+CIVIL無縫轉換

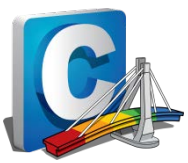

### 匯出MXT Files(\*.mxt)檔案格式

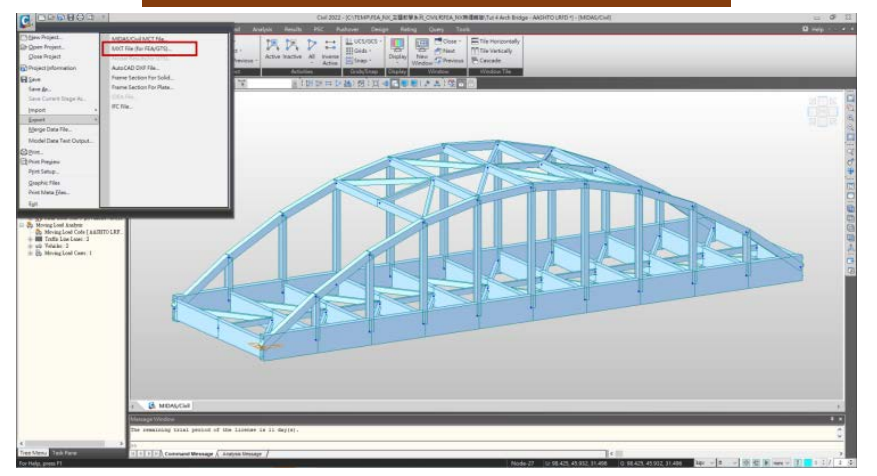

元素&特徵無縫轉換

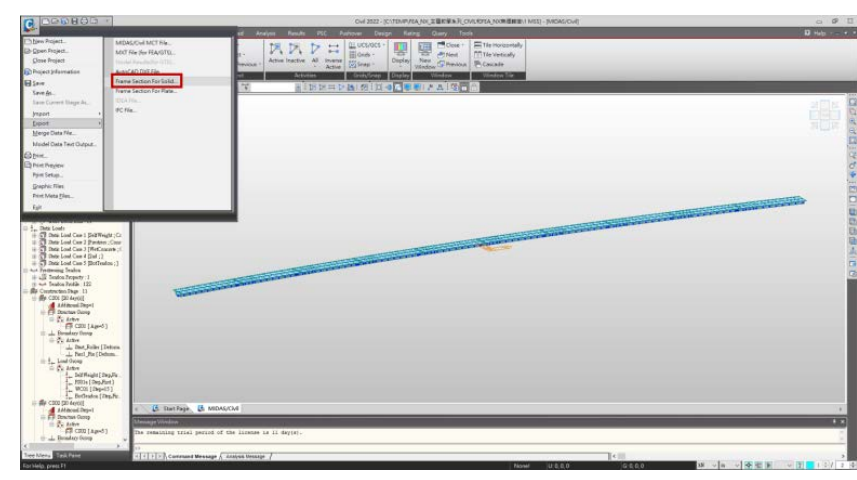

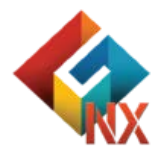

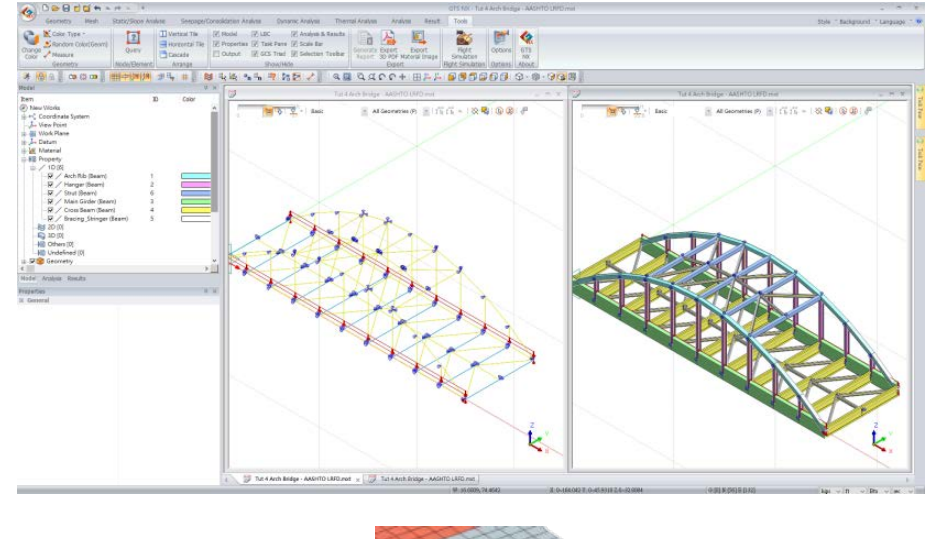

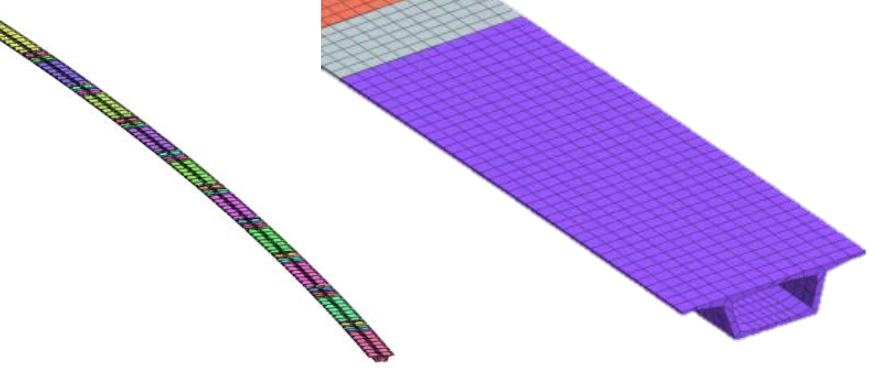

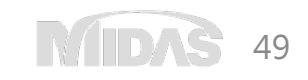

## Thank you.

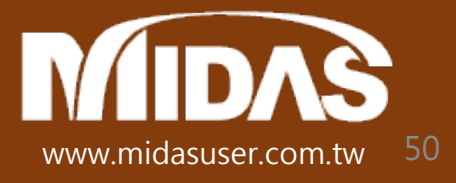